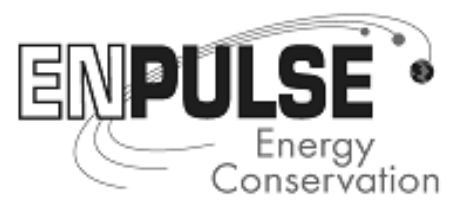

# ADDENDUM #1

CLIENT: Guilford County Schools

PROJECT: GCS SMITH HIGH SCHOOL HVAC IMPROVEMENTS (Project #)

**TO**: All Prospective Bidders

**FROM**: Derrick Giles, Project Manager, ENPULSE Energy Conservation, Inc.

**DATE**: April 24, 2017

The attached information is intended to clarify questions regarding the construction documents.

Please contact Derrick Giles with ENPULSE Energy Conservation, Inc. at 336.988.1769 or gilesde@enpulse.com with any questions regarding this addenda, the drawings or specifications.

Where any article, division or subparagraph of the original contract documents or other addenda is supplemented herein, the provisions of the original documents shall remain in effect. All the supplemental provisions shall be considered as added thereto. Where any such article, division or subparagraphs are amended, voided or superseded thereby, the provisions of such article, division or subparagraph not so specifically amended, voided or superseded shall remain in effect.

The attention of the Contractor is called to the following clarifications, additions to and changes in the plans and specifications dated March 21, 2017, on the above job. It will be the responsibility of each Contractor to call such clarifications, additions and changes in plans and specifications to the attention of subcontractors concerned. The Engineer, his/ her Architect, or Consulting Engineers in no way assume any responsibility for notifying any subcontractor, material dealers or others not having received the original contract documents.

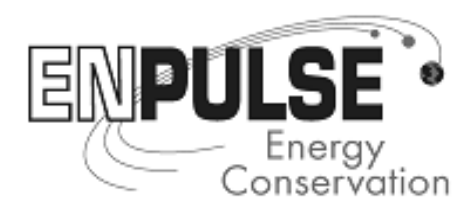

1. GENERAL

| 1 | Last day for questions shall be 4/26/17 at 12 PM. Last addenda shall be 4/27/17 (if required).                                                          |
|---|----------------------------------------------------------------------------------------------------|
| 2 | Agenda (liqudated damages corrected) - attached                                                                                                    |
| 3 | Sign in sheet - attached                                                                                                    |
| 4 | The Trane Equipment submittal is incorporated into the contract documents. Contractor shall provide all items not furnished in submittal. See FTP site. |
| 5 | Disregard keynote tags for all keynotes "NOT USED"                                                                                                    |

# 2. SPECIFICATIONS

| 6   | Contractor shall provide duct detectors for HVAC units.<br>Contractor shall provide horn / strobes to be located in the main<br>corridor adjacent to the locker room and in the corridor adjacent<br>to the Auxiliary Gym (2 total), per specification section. |
|-----|----------------------------------------------------------------------------------------------------|
|     | Add spec section 283111 - DIGITAL, ADDRESSABLE FIRE-<br>ALARM SYSTEM                                                                                                    |
|     | Add: 2 Fire Alarm details are incorporated into the contract documents. See attachments.                                                                                                    |
| 7   | Section 233116, 2.2 B.2: Green color for duct sock shall match<br>Sherwin Williams 6454 Shamrock. School mascot shall be<br>screen printed on duct sock.                                                                                                    |
| 7.1 | Reissue Section 006357 - Change Order Request Form - see attached                                                                                                    |

# 3. DRAWINGS

| 8   | Structural drawing "S1" is incorporated into the contract documents. See FTP site.                                                                                                    |
|-----|----------------------------------------------------------------------------------------------------|
| 8.1 | M1.1, Air Terminal Schedule: Delete count column.                                                                                                    |
| 9   | M1.1 & MC1.3, Schedule & Exhaust Fans: New EFs (3 total)<br>shall be Greenheck Model G-090-VG or equivalent. Provide with<br>damper, 2 speed controller and 7 day occupancy timer<br>(Intermatic Model ST01). Locate fan controls adjacent to t-stats.<br>See attached cut sheets and schedule. |

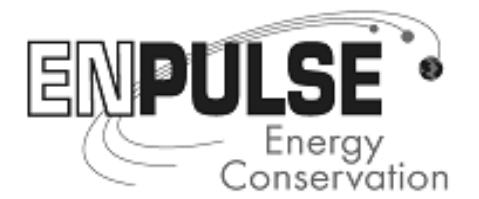

| 10   | MC1.2 Clarification: Interior duct work demolition shown on MC1.2 is not in scope. All other demolition remains in scope.                                                                                                    |
|------|----------------------------------------------------------------------------------------------------|
| 11   | MC1.2: Revise keynote 2 by adding: "Demolish ceiling mounted AHU -1 in Room 619. Demolish concrete equipment slab (approx 5' x 8') and patch flat with floor."                                                                                                    |
| 12   | MC1.3: Provide remote temperature and humidity sensors for<br>each RTU (including RTU-4, RTU-5 and RTU-6) in the space<br>served. All T-stats and controls shall be wall mounted in office<br>610. All sensors and controls shall have lockable protective<br>covers.              |
| 12.1 | MC1.3: Add 20" x 20" transfer grills in main corridor above<br>entrance doors to Boy's Locker Room and Team Room, similar to<br>existing transfer grills on Girl's Locker Rooms (2 total grills).                                                                                  |
| 13   | E-0.0 / EC1.3, Luminaire type, count and locations: Luminaires<br>shall be LED, Vertex 7 or equivalent. 34" long, 40 watt. Some<br>luminaires are not tagged on EC1.3. Several luminaires shall be<br>added in locations similar to shown locations. Luminaire counts<br>shall be: |
|      | Girl's Locker Room - 5 total luminaires (2 added)<br>Boy's Locker Room - 5 total luminaires (1 added)<br>Team Room - 4 total luminaires (0 added)                                                                                                    |
|      | One luminaire in each locker room shall have a battery back up.<br>See attached cut sheet.                                                                                                    |
| 14   | EC1.1, key note 6: Add: "Approximately 5 pendant luminaires shall be removed in each area shown."                                                                                                    |
| 15   | EC1.3: Contractor shall provide new power circuits from new Panel F4 for 3 replaced exhaust fans.                                                                                                    |

# 4. CLARIFICATIONS AND RESPOSNSES TO QUESTIONS

None

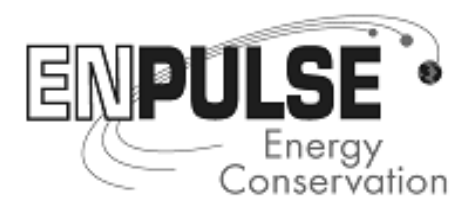

# 5. ATTACHMENTS

Pre – Bid Meeting Agenda Pre – Bid Sign-In Sheet Section 283111 - DIGITAL, ADDRESSABLE FIRE-ALARM SYSTEM and details Section 006357 - Change Order Request Form Drawing # S1 See FTP site. Exhaust fan and controls cut sheets and schedule Luminaire cut sheet

# NOTE: Please make sure you acknowledge this addendum on the bid form.

# END OF ADDENDUM # 1

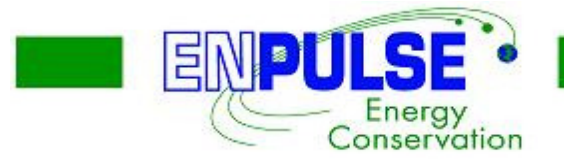

# Pre–Bid Conference Agenda

# 4/10/2017 at 3:00pm

# Project: GCS SMITH HIGH SCHOOL HVAC IMPROVEMENTS

# Sites: Smith High School

Meeting Location: 2407 S. Holden Rd, Greensboro, NC 27410

- 1. Introduction of key personnel
- 2. Confirm sign-in sheet is signed by all
- Plans and specifications are available. See advertisement. at North Carolina A&T State University Plan Room, Greensboro, NC; Associated General Contractors, Raleigh, NC; Minority Contractors Resource Center, Charlotte, NC; Reed Construction Data, Norcross, GA; Hispanic Contractors Association of the Carolinas, Winston-Salem, NC.
- 4. A security deposit of \$150.00 is required
- Important Schedule Milestones
   Please point out any needed questions or clarifications in construction documents.
  - a. Last Day for Questions 4/20/2017 at 5:00PM
    - i. Questions should be directed to Derrick Giles, ENPULSE, <u>gilesde@enpulse.com</u>, Office: <u>336-988-1769</u>
  - b. Last Day for Addenda 4/26/2017 at 5:00PM (all addenda must be acknowledged on bid form)
  - c. Bid Opening 5/2/2017 at 3:00PM
  - d. Location: 501 W. Washington Street, Greensboro, NC 27401, Room 100
  - e. Construction start date
  - f. Construction completion date
    - i. Substantial August 14, 2017
    - ii. Final September 13, 2017

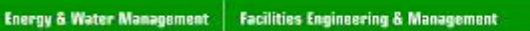

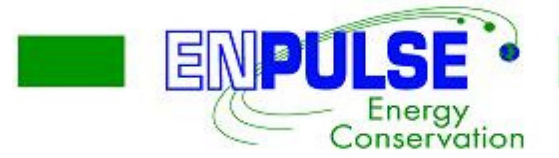

- 6. Project Overview
  - a. Specs
    - i. Summary section
    - ii. Unit Prices
  - b. Drawings
  - c. Site details
    - i. Hours of work/access time
    - ii. Sign-in/security
- 7. Bidding Submission Requirements
  - a. Bid Form
  - b. Bonding
    - i. Bid Bond 5%
    - ii. Performance Bond 100%
  - c. MWBE requirements
  - d. Liquidated Damages
    - i. \$1000.00 after Substantial Completion Date (Corrected)
    - ii. \$500.00 after Final Completion Date (Corrected)
  - e. Scope reviews will be completed prior to contract execution
- 8. Questions / Comments
- 9. Walkthrough
- 10. Adjournment

| enpu | LSE .                  |
|------|------------------------|
| œ.   | Energy<br>Conservation |

# ATTENDANCE SHEET

| TOTAL EVEN |
|------------|
| HEADCOUNT  |
| HUB COU    |
| _          |

|    | NAME           | ORGANIZATION  | EMAIL                    | TEL#         | CELL#       | FAX#       |
|----|----------------|---------------|--------------------------|--------------|-------------|------------|
| 1  | DEPENCIC GIVES | CLUDUSS       | QILESPER S-PUELO         | 336.988.176  | 9           |            |
| 2  | JUSTIN GRAVES  | HM KERIV      | S JKEPLEY OHMKORN        | 1.COM 336-Z  | 07-0733     |            |
| 3  | MIKE SOLVETZ   | BAR CONST.Co. | LSMITH @ BARCONSTRUCTION | .com 336.2   | 74.2477 336 | . 274.8694 |
| 4  | Tieny Bya      | ENPULSE       | tienbya@yahoo.com (      | (336)317-497 | 7           |            |
| 5  | JAPED SKEIPON  | bas           | SKELTOJE GOSNC, COM      | 334 294-7300 |             |            |
| 6  | Keith Barnet   | Smith High    | bernetup gesne, com      |              |             |            |
| 7  |                |               | -0                       |              |             |            |
| 8  |                |               |                          |              |             |            |
| 9  |                |               |                          |              |             |            |
| 10 |                |               |                          |              |             |            |
| 11 |                |               |                          |              |             |            |
| 12 |                |               |                          |              |             |            |
| 13 |                |               |                          |              |             |            |
| 14 |                |               |                          |              |             |            |
| 15 |                |               |                          |              |             |            |

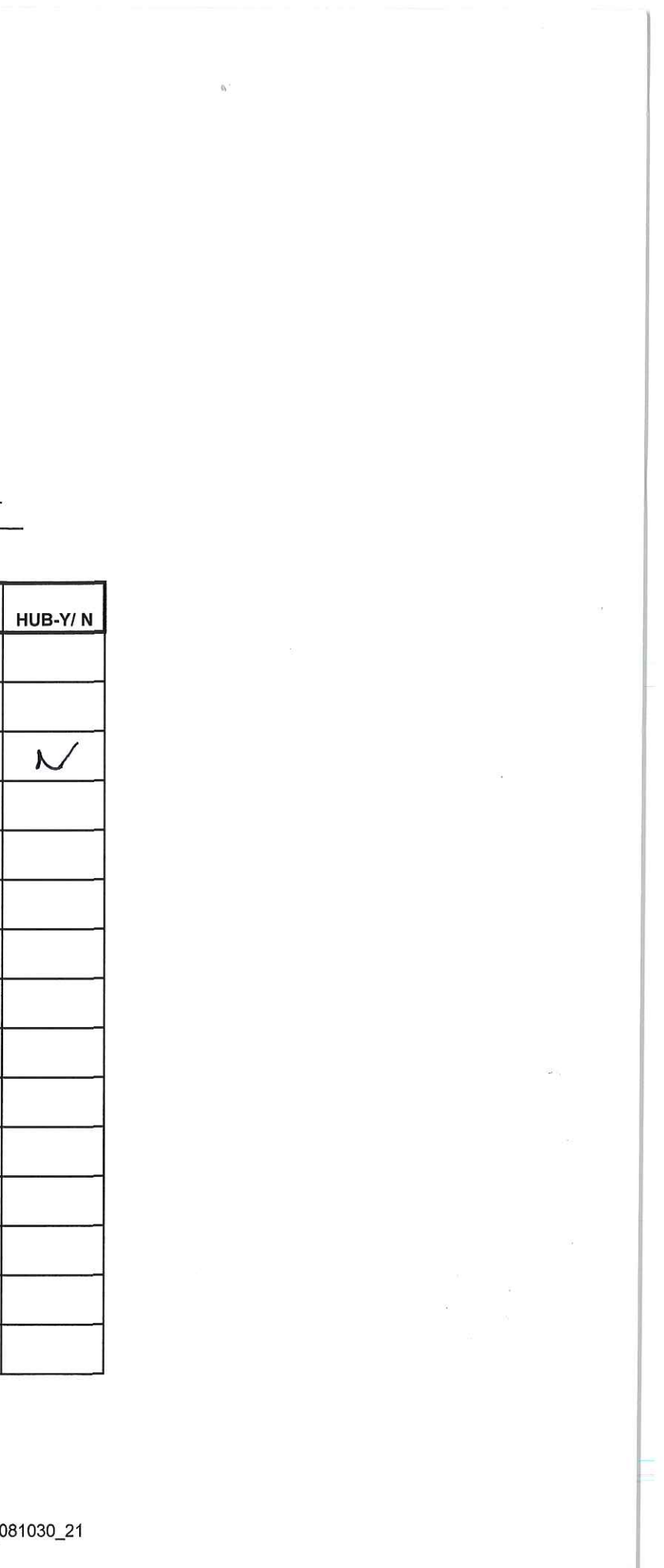

# PART 1 - GENERAL

# 1.01 <u>RELATED DOCUMENTS</u>

- A. Drawings and general provisions of the Contract, including General and Supplementary Conditions and Division 01 Specification Sections, apply to this Section.
- 1.02 <u>SUMMARY</u>
  - A. Section Includes:
    - 1. Manual fire-alarm boxes.
    - 2. System smoke detectors.
    - 3. Heat detectors.
    - 4. Notification appliances.
    - 5. Remote annunciator.
    - 6. Addressable interface device.

# 1.03 <u>DEFINITIONS</u>

- A. LED: Light-emitting diode.
- B. NICET: National Institute for Certification in Engineering Technologies.

## 1.04 <u>SYSTEM DESCRIPTION</u>

- A. The existing fire alarm system is a Simplex Grinnell coded, UL-certified addressable system. The scope of the fire alarm for this project is for Simplex Grinnell to provide all conduit (from cafeteria), wiring, back boxes and devices for a complete working fire alarm system in the existing building. The main FACP is existing and in operation serving the building. Simplex Grinnell shall drawing the devices from the existing stock and supplement accordingly to provide a complete system.
- B. Contractor shall provide duct detectors for HVAC units. Contractor shall provide horn strobes to be located in the main corridor adjacent to the locker room and in the corridor adjacent to the Auxiliary Gym (2 total).

## 1.05 PERFORMANCE REQUIREMENTS

- A. Seismic Performance: Raceways shall withstand the effects of earthquake motions determined according to SEI/ASCE 7.
  - 1. The term "withstand" means "the unit will remain in place without separation of any parts from the device when subjected to the seismic forces specified and the unit will be fully operational after the seismic event."

# 1.06 <u>SUBMITTALS</u>

- A. General Submittal Requirements:
  - 1. Submittals shall be approved by authorities having jurisdiction prior to submitting them to Designer.
  - 2. Shop Drawings shall be prepared by persons with the following qualifications:
    - a. Trained and certified by manufacturer in fire-alarm system design.
    - b. NICET-certified fire-alarm technician, Level II minimum.
    - c. Licensed or certified by authorities having jurisdiction.
- B. Product Data: For each type of product indicated.
- C. Shop Drawings: For fire-alarm system. Include plans, elevations, sections, details, and attachments to other work.
  - 1. Comply with recommendations in the "Documentation" Section of the "Fundamentals of Fire Alarm Systems" Chapter in NFPA 72, 2002 edition.
  - 2. Include voltage drop calculations for notification appliance circuits.
  - 3. Include battery-size calculations.
  - 4. Include performance parameters and installation details for each detector, verifying that each detector is listed for complete range of air velocity, temperature, and humidity possible when air-handling system is operating.
  - 5. Include voice/alarm signaling-service equipment rack or console layout, grounding schematic, amplifier power calculation, and single-line connection diagram.
  - 6. Include floor plans to indicate final outlet locations showing address of each addressable device. Show size and route of cable and conduits.
- D. Delegated-Design Submittal: For smoke and heat detectors indicated to comply with performance requirements and design criteria.
  - 1. Drawings showing the location of each smoke and heat detector, ratings of each, and installation details as needed to comply with listing conditions of the detector.
  - 2. Design Calculations: Calculate requirements for selecting the spacing and sensitivity of detection, complying with NFPA 72, 2002 edition.
- E. Qualification Data: For qualified Installer.
- F. Seismic Qualification Certificates: For accessories, and components, from manufacturer.

- 1. Basis for Certification: Indicate whether withstand certification is based on actual test of assembled components or on calculation.
- 2. Dimensioned Outline Drawings of Equipment Unit: Identify center of gravity and locate and describe mounting and anchorage provisions.
- 3. Detailed description of equipment anchorage devices on which the certification is based and their installation requirements.
- G. Field quality-control reports.
- H. Operation and Maintenance Data: For fire-alarm systems and components to include in emergency, operation, and maintenance manuals. In addition to items specified in Division 01 Section "Operation and Maintenance Data," include the following:
  - 1. Comply with the "Records" Section of the "Inspection, Testing and Maintenance" Chapter in NFPA 72, 2002 edition.
  - 2. Provide "Record of Completion Documents" according to NFPA 72 article "Permanent Records" in the "Records" Section of the "Inspection, Testing and Maintenance" Chapter.
  - 3. Record copy of site-specific software.
  - 4. Provide "Maintenance, Inspection and Testing Records" according to NFPA 72, 2002 edition, article of the same name and include the following:
    - a. Frequency of testing of installed components.
    - b. Frequency of inspection of installed components.
    - c. Requirements and recommendations related to results of maintenance.
    - d. Manufacturer's user training manuals.
  - 5. Manufacturer's required maintenance related to system warranty requirements.
  - 6. Abbreviated operating instructions for mounting at fire-alarm control unit.
  - 7. Copy of NFPA 25.
- I. Software and Firmware Operational Documentation:
  - 1. Software operating and upgrade manuals.
  - 2. Program Software Backup: On magnetic media or compact disk, complete with data files.
  - 3. Device address list.
  - 4. Printout of software application and graphic screens.

## 1.07 <u>QUALITY ASSURANCE</u>

- A. Oversight shall be provided by fire alarm vendor to ensure fire alarm system is installed to meet all code and NFPA requirements.
- B. Source Limitations for Fire-Alarm System and Components: Obtain fire-alarm system from single source from single manufacturer. Components shall be compatible with, and operate as, an extension of the existing Simplex Grinnell system.
- C. Electrical Components, Devices, and Accessories: Listed and labeled as defined in NFPA 70, by a qualified testing agency, and marked for intended location and application.
- D. NFPA Certification: Obtain certification according to NFPA 72, 2002 edition, by a UL-listed alarm company.

## 1.08 PROJECT CONDITIONS

- A. Interruption of Existing Fire-Alarm Service: Coordinate any required shutdowns with Owner to tie in new fire alarm devices:
  - 1. Notify Designer, Construction Manager, Owner no fewer than two days in advance of new device tie ins.
  - 2. Do not proceed with tie in of fire-alarm devices without Designer's, Construction Manager's, Owner's written permission.

# 1.09 SEQUENCING AND SCHEDULING

A. Existing Fire-Alarm Equipment: Maintain existing fire alarm system and coordinate with the Owner any shutdowns required to tie in the expanded part of the system being installed under this project so that fire watches can occur.

## 1.10 SOFTWARE SERVICE AGREEMENT

- A. Comply with UL 864.
- B. Technical Support: Beginning with Substantial Completion, provide software support for two years.
- C. Upgrade Service: Update software to latest version at Project completion. Install and program software upgrades that become available within two years from date of Substantial Completion. Upgrading software shall include operating system. Upgrade shall include new or revised licenses for use of software.
  - 1. Provide 30 days' notice to Owner to allow scheduling and access to system and to allow Owner to upgrade computer equipment if necessary.

# 1.12 WARRANTY

A. Simplex Grinnell shall provide an 12 month warranty on all parts that are in stock at the site prior to the project commencing. Any products provided on site after the project commences shall be provided with a standard Simplex Grinnell warranty.

# PART 2 - PRODUCTS

# 2.01 <u>MANUFACTURERS</u>

- A. Basis-of-Design Product: Subject to compliance with requirements, provide product by the following:
  - 1. SimplexGrinnell LP; a Tyco International company.

# 2.02 SYSTEMS OPERATIONAL DESCRIPTION

- A. Fire-alarm signal initiation shall be by one or more of the following devices and systems:
  - 4. Duct smoke detectors.
- B. Fire-alarm signal shall initiate the following actions: Any operation sent out from the main FACP shall remain as is prior to this project.
  - 7. Close smoke dampers in air ducts of designated air-conditioning duct systems.

# 2.03 <u>FIRE-ALARM CONTROL UNIT</u>

- A. The FACP is an existing Simplex Grinnell 4010 system.
- B. Circuits:
  - 1. Initiating Device, Notification Appliance, and Signaling Line Circuits: NFPA 72, Class B.
    - a. Initiating Device Circuits: (IDC) Class B.
    - b. Notification Appliance Circuits: Class B.
    - c. Signaling Line Circuits: Style 4.
  - 2. Serial Interfaces: Two RS-232 ports for printers.
- C. Smoke-Alarm Verification:
  - 1. Initiate audible and visible indication of an "alarm-verification" signal at firealarm control unit.
  - 2. Activate an NRTL-listed and -approved "alarm-verification" sequence at firealarm control unit and detector.
  - 3. Record events by the system printer.
  - 4. Sound general alarm if the alarm is verified.
  - 5. Cancel fire-alarm control unit indication and system reset if the alarm is not verified.

- **D.** Notification Appliance Circuit: Distinctive Evacuation Signal in accordance with ANSI \$3,41, American Standard Audible Evacuation Signal.
- E. Elevator Recall:
  - 1. Smoke detectors at the following locations shall initiate automatic elevator recall.
    - a. Elevator lobby detectors except the lobby detector on the designated floor.
    - b. Smoke detector in elevator machine room.
    - c. Smoke detectors in elevator hoistway.
  - 2. Elevator lobby detectors located on the designated recall floors shall be programmed to move the cars to the alternate recall floor.
  - 3. Water-flow alarm connected to sprinkler in an elevator shaft and elevator machine room shall shut down elevators associated with the location without time delay.
    - a. Water-flow switch associated with the sprinkler in the elevator pit may have a delay to allow elevators to move to the designated floor.
- F. Elevator Controls: Heat detector operation shuts down elevator power by operating a shunt trip fused disconnect in the elevator machine room. Monitor shunt trip power loss.
- G. Door Controls: Door hold-open devices that are controlled by smoke detectors at doors in smoke barrier walls shall be connected to fire-alarm system.
- H. Remote Smoke-Detector Sensitivity Adjustment: Controls shall select specific addressable smoke detectors for adjustment, display their current status and sensitivity settings, and change those settings. Allow controls to be used to program repetitive, time-scheduled, and automated changes in sensitivity of specific detector groups. Record sensitivity adjustments and sensitivity-adjustment schedule changes in system memory, and print out the final adjusted values on system printer.
- I. Printout of Events: Is as it performs prior to this project.
- J. Primary Power: The primary power shall remain as is.
- K. Secondary Power: Battery calculations shall be performed to verify if the existing batteries are adequate to meet code requirements with the expanded system.

## 2.04 MANUAL FIRE-ALARM BOXES

A. Simplex Grinnell model #4099-9001

#### 2.05 SYSTEM SMOKE DETECTORS

- A. Photoelectric Smoke Detectors: Simplex Grinnell model #4098-9714
- B. Duct Smoke Detectors: Simplex Grinnell model #4098-9756

## 2.06 <u>HEAT DETECTORS</u>

A. Simplex Grinnell model #4098-9733

## 2.07 NOTIFICATION APPLIANCES

- A. Visible Notification Appliances: Simplex Grinnell model #4906-9201
- B. Voice/Tone Notification Appliances: Simplex Grinnell model #4906-9251

### 2.08 WIRE AND CABLE

- A. Wire and cable for fire alarm systems shall be UL listed and labeled as complying with NFPA 70, Article 760.
- B. Signaling Line Circuits: Twisted, shielded pair, size as recommended by system manufacturer.
  - 1. Circuit Integrity Cable: Twisted shielded pair, NFPA 70 Article 760, Classification CI, for power-limited fire alarm signal service. UL listed as Type FPL, and complying with requirements in UL 1424 and in UL 2196 for a 2-hour rating.
- C. Non-Power-Limited Circuits: Solid-copper conductors with 600-V rated, 75 deg C, color-coded insulation.
  - 1. Low-Voltage Circuits: No. 14 AWG, minimum.
  - 2. Multiconductor Armored Cable: NFPA 70 Type MC, copper conductors, TFN/THHN conductor insulation, copper drain wire, copper armor with outer jacket with red identifier stripe, UL listed for fire alarm and cable tray installation, plenum rated.

## PART 3 - EXECUTION

## 3.01 EQUIPMENT INSTALLATION

- A. Comply with NFPA 72, 2002 edition, for installation of fire-alarm equipment.
- B. Connecting to Existing Equipment: Verify that existing fire-alarm system is operational before making changes or connections.
  - 1. Expand, modify, and supplement existing control, monitoring equipment as necessary to extend existing control, monitoring functions to the new points.

New components shall be capable of merging with existing configuration without degrading the performance of either system.

- C. Smoke- or Heat-Detector Spacing:
  - 1. Comply with NFPA 72, "Smoke-Sensing Fire Detectors" Section in the "Initiating Devices" Chapter, for smoke-detector spacing.
  - 2. Comply with NFPA 72, "Heat-Sensing Fire Detectors" Section in the "Initiating Devices" Chapter, for heat-detector spacing.
  - 3. Smooth ceiling spacing shall not exceed 30 feet.

#### DIGITAL, ADDRESSABLE FIRE-ALARM SYSTEM

- 4. Spacing of detectors for irregular areas, for irregular ceiling construction, and for high ceiling areas shall be determined according to Appendix A or Appendix B in NFPA 72.
- 5. HVAC: Locate detectors not closer than 3 feet from air-supply diffuser or returnair opening.
- 6. Lighting Fixtures: Locate detectors not closer than 12 inches from any part of a lighting fixture.
- D. Duct Smoke Detectors: Comply with NFPA 72 and NFPA 90A. Install sampling tubes so they extend the full width of duct.
- E. Heat Detectors in Elevator Shafts: Coordinate temperature rating and location with sprinkler rating and location.
- F. Remote Status and Alarm Indicators: Install near each smoke detector and each sprinkler water-flow switch and valve-tamper switch that is not readily visible from normal viewing position.
- G. Audible Alarm-Indicating Devices: Install not less than 6 inches below the ceiling. Install bells and horns on flush-mounted back boxes with the device-operating mechanism concealed behind a grille. Appliances shall be in accordance with NFPA 72 2002, Section 7.4.6.
- H. Visible Alarm-Indicating Devices: Install at least 6 inches below the ceiling. Appliances shall be in accordance with NFPA 72 2002, Section 7.5.4.
- I. Device Location-Indicating Lights: Locate in public space near the device they monitor.
- J. Manual initiation device location: they shall be in accordance with NFPA 72 2002, Section 5.12.

# 3.02 <u>CONNECTIONS</u>

- A. For fire-protection systems related to doors in fire-rated walls and partitions and to doors in smoke partitions, comply with requirements in Division 08 Section "Door Hardware." Connect hardware and devices to fire-alarm system.
  - 1. Verify that hardware and devices are NRTL listed for use with fire-alarm system in this Section before making connections.
- B. Make addressable connections with a supervised interface device to the following devices and systems. Install the interface device less than 3 feet from the device controlled. Make an addressable confirmation connection when such feedback is available at the device or system being controlled.
  - 1. Alarm-initiating connection to smoke-control system (smoke management) at firefighter smoke-control system panel.
  - 2. Alarm-initiating connection to stairwell and elevator-shaft pressurization systems.
  - 3. Smoke dampers in air ducts of designated air-conditioning duct systems.
  - 4. Alarm-initiating connection to elevator recall system and components.

- 5. Alarm-initiating connection to activate emergency lighting control.
- 6. Alarm-initiating connection to activate emergency shutoffs for gas and fuel supplies.
- 7. Supervisory connections at valve supervisory switches.
- 8. Supervisory connections at low-air-pressure switch of each dry-pipe sprinkler system.
- 9. Supervisory connections at elevator shunt trip breaker.
- 10. Supervisory connections at fire-pump power failure including a dead-phase or phase-reversal condition.
- 11. Supervisory connections at fire-pump engine control panel.

## 3.03 IDENTIFICATION

- A. Identify system components, wiring, cabling, and terminals. Comply with requirements for identification specified in Division 26 Section "Identification for Electrical Systems."
- B. Install framed instructions in a location visible from fire-alarm control unit.

# 3.04 <u>GROUNDING</u>

A. Ground fire-alarm control unit and associated circuits; comply with IEEE 1100. Install a ground wire from main service ground to fire-alarm control unit.

## 3.05 FIELD QUALITY CONTROL

- A. Field tests shall be witnessed by Designer, authorities having jurisdiction.
- B. Manufacturer's Field Service: Engage a factory-authorized service representative to inspect, test, and adjust components, assemblies, and equipment installations, including connections.
- C. Perform tests and inspections.
  - 1. Manufacturer's Field Service: Engage a factory-authorized service representative to inspect components, assemblies, and equipment installations, including connections, and to assist in testing.
- D. Tests and Inspections:
  - 1. Visual Inspection: Conduct visual inspection prior to testing.
    - a. Inspection shall be based on completed Record Drawings and system documentation that is required by NFPA 72 in its "Completion Documents, Preparation" Table in the "Documentation" Section of the "Fundamentals of Fire Alarm Systems" Chapter.
    - b. Comply with "Visual Inspection Frequencies" Table in the "Inspection" Section of the "Inspection, Testing and Maintenance" Chapter in NFPA 72; retain the "Initial/Reacceptance" column and list only the installed components.

- 2. System Testing: Comply with "Test Methods" Table in the "Testing" Section of the "Inspection, Testing and Maintenance" Chapter in NFPA 72.
- 3. Test audible appliances for the public operating mode according to manufacturer's written instructions. Perform the test using a portable sound-level meter complying with Type 2 requirements in ANSI \$1.4.
- 4. Test audible appliances for the private operating mode according to manufacturer's written instructions.
- 5. Test visible appliances for the public operating mode according to manufacturer's written instructions.
- 6. Factory-authorized service representative shall prepare the "Fire Alarm System Record of Completion" in the "Documentation" Section of the "Fundamentals of Fire Alarm Systems" Chapter in NFPA 72 and the "Inspection and Testing Form" in the "Records" Section of the "Inspection, Testing and Maintenance" Chapter in NFPA 72.
- E. Reacceptance Testing: Perform reacceptance testing to verify the proper operation of added or replaced devices and appliances.
- F. Fire-alarm system will be considered defective if it does not pass tests and inspections.
- G. Prepare test and inspection reports.
- H. Maintenance Test and Inspection: Perform tests and inspections listed for weekly, monthly, quarterly, and semiannual periods. Use forms developed for initial tests and inspections.
- I. Annual Test and Inspection: One year after date of Substantial Completion, test fire-alarm system complying with visual and testing inspection requirements in NFPA 72. Use forms developed for initial tests and inspections.

## 3.06 <u>DEMONSTRATION</u>

A. Engage a factory-authorized service representative to train Owner's maintenance personnel to adjust, operate, and maintain fire-alarm system.

END OF SECTION 28 31 11

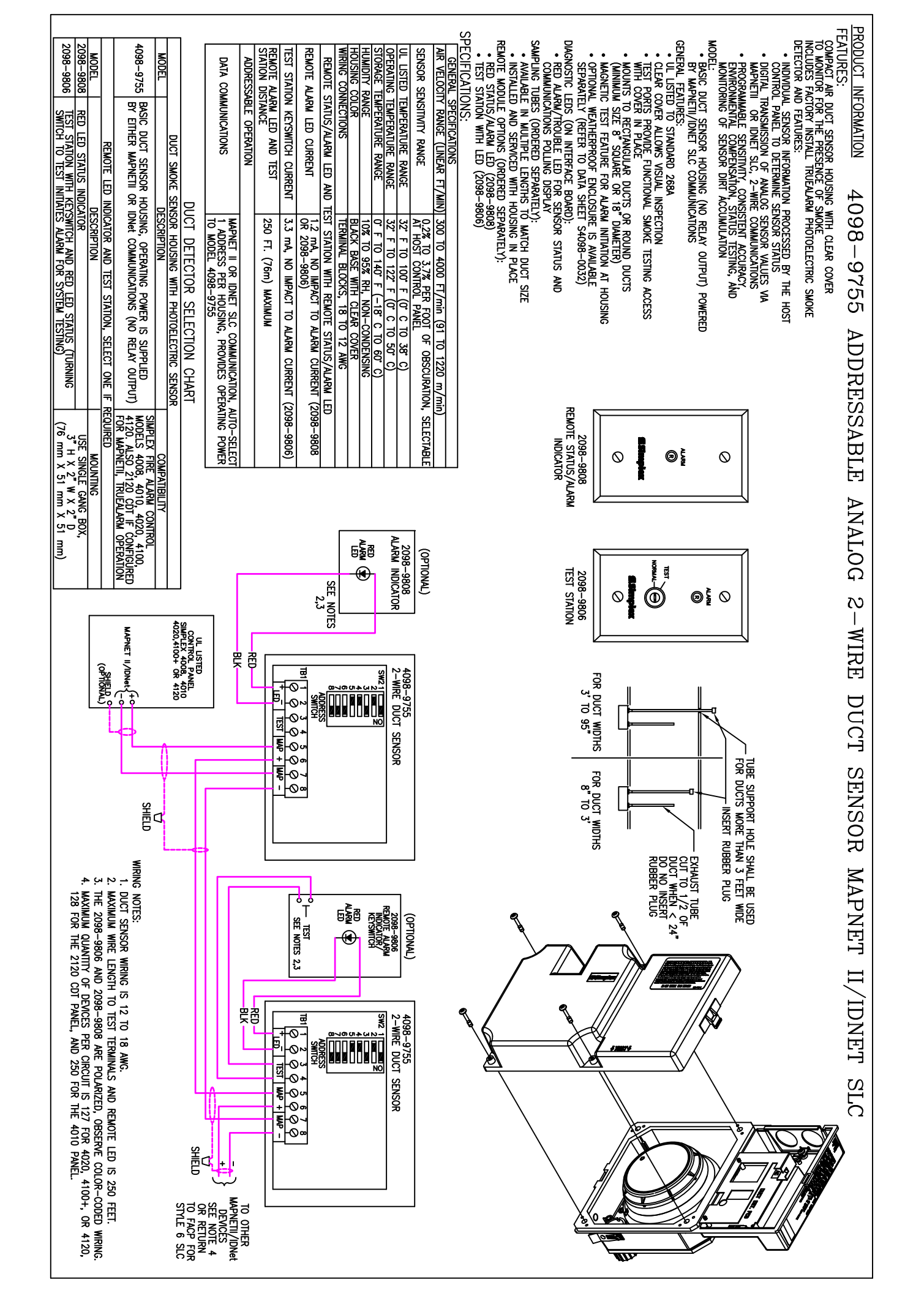

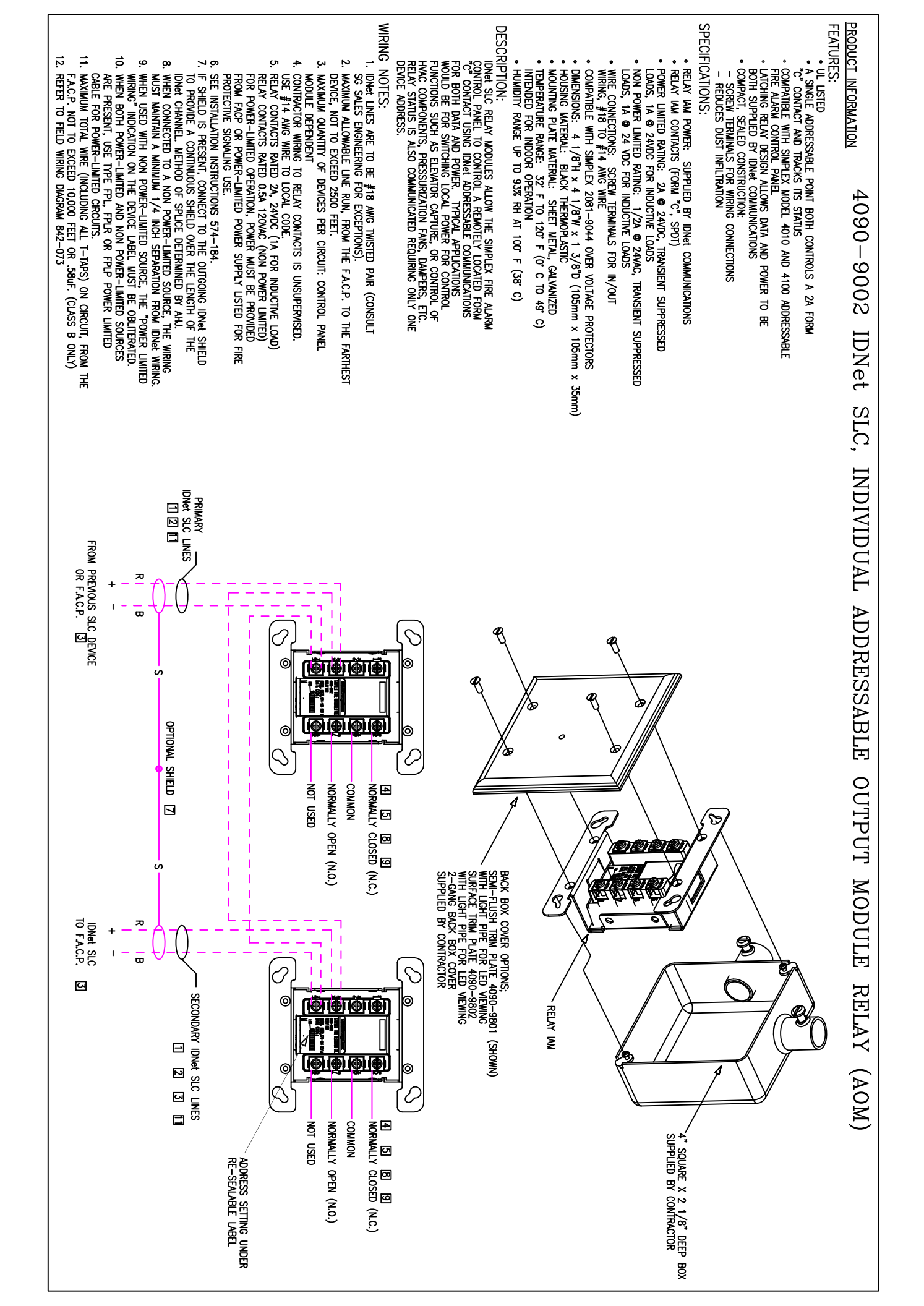

# Printed Date: 4/18/2017 Job: Smith HS Mark: EF-2 Model: G-090-VG

# 21.75 Direct Drive Centrifugal Roof Exhaust Fan 14.63 4 1.75 17 \*Overall height may be greater depending on motor 0.7 0.28 1558 ROM 0.6 0.24 0.5 0.20 Static Pressure (in. wg) Brake Power (hb) 80.0 0.4 0.3 0.2 A 0.04 0.1 System 0.0 0.00 2 3 5 6 7 8 0 1 4 Volume (CFM) x 100 Operating Bhp point $\triangle$ Operating point at Total SP Operating point at External SP Fan curve System curve ----- Brake horsepower curve

# Model: G-090-VG

| Dimensional           |             |  |  |  |  |
|-----------------------|-------------|--|--|--|--|
| Quantity              | 1           |  |  |  |  |
| Weight w/o Acc's (lb) | 25          |  |  |  |  |
| Weight w/ Acc's (lb)  | 44          |  |  |  |  |
| Optional Damper (in.) | 10 x 10     |  |  |  |  |
| Roof Opening (in.)    | 12.5 x 12.5 |  |  |  |  |

| Performance            |       |  |  |  |  |
|------------------------|-------|--|--|--|--|
| Requested Volume (CFM) | 633   |  |  |  |  |
| Actual Volume (CFM)    | 633   |  |  |  |  |
| External SP (in. wg)   | 0.25  |  |  |  |  |
| Total SP (in. wg)      | 0.25  |  |  |  |  |
| Fan RPM                | 1558  |  |  |  |  |
| Operating Power (hp)   | 0.06  |  |  |  |  |
| Elevation (ft)         | 886   |  |  |  |  |
| Airstream Temp.(F)     | 70    |  |  |  |  |
| Air Density (lb/ft3)   | 0.073 |  |  |  |  |
| Tip Speed (ft/min)     | 4,435 |  |  |  |  |
| Static Eff. (%)        | 40    |  |  |  |  |

| Motor               |          |  |  |  |  |  |
|---------------------|----------|--|--|--|--|--|
| Motor Mounted       | Yes      |  |  |  |  |  |
| Size (hp)           | 1/10     |  |  |  |  |  |
| Voltage/Cycle/Phase | 115/60/1 |  |  |  |  |  |
| Enclosure           | ODP      |  |  |  |  |  |
| Motor RPM           | 1725     |  |  |  |  |  |
| Windings            | 1        |  |  |  |  |  |
| FLA (Amps)          | 1.38     |  |  |  |  |  |

# Notes:

All dimensions shown are in units of in. \*NEC FLA - based on tables 430.248 or 430.250 of National Electrical Code 2014. Actual motor FLA may vary, for sizing thermal overload, consult factory. LwA - A weighted sound power level, based on ANSI S1.4 dBA - A weighted sound pressure level, based on 11.5 dB attenuation per Octave band at 5 ft - dBA levels are not licensed by AMCA International Sones - calculated using AMCA 301 at 5 ft

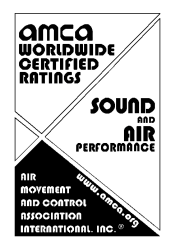

LwA dBA Sones 66 54 7.5

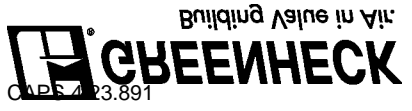

125

71

250

70

500

61

1000

58

2000

56

4000

54

8000

46

Sound Power by Octave Band

62.5

70

Sound

Data

Inlet

Generated by: michael.whitten@hoffman-hoffman.com C:\Users\Michael.Whitten\Documents\CAPS\Jobs\Smith HS.gfcj

# Model: G-090-VG

# Direct Drive Centrifugal Roof Exhaust Fan

Standard Construction Features:

- Aluminum housing - Backward inclined wheel - Aluminum curb cap with prepunched mounting holes - Birdscreen - Ball bearing motors (sizes 100-180), sleeve bearing motors (sizes 60-95) - Motor isolated on shock mounts - Corrosion resistant fasteners

# **Selected Options & Accessories:**

Motor - Vari-Green EC motor 0-10 VDC Input Signal Control – Vari Green 2-speed w/Integral 85-277V to 24VDC transformer, Mtd & Wrd UL/cUL 705 Listed - "Power Ventilators" Switch, NEMA-1, Toggle, Shipped with Unit Junction Box Mounted & Wired Roof Curb-Galv., GPI-17-G12, Under Sized 1.5 in. Total Damper Shipped Loose, WD-100-PB-10X10, Gravity Operated, Not Coated Unit Warranty: 1 Yr (Standard)

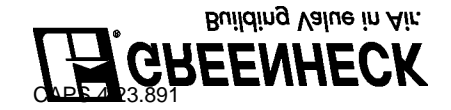

# Vari-Green Motor & Control Options

An EC motor that uses AC input power and internally converts it to DC power. Motor accepts a 0-10VDC control signal along with a 24V source to power controls in the motor. Motor is operable in the 2-10VDC range and off while in the 0-1.9VDC range. Vari-Green motors feature a soft-start and inherent thermal and current protection built into each unit. Inrush current at start up is eliminated and the motor will automatically reduce speed or turn off if overloaded or it becomes too hot.

A control that allows motor rpm (fan speed) to be set at two independent speeds (A or B). There are two methods of toggling between speeds; Dry Contact Input (SPDT switch or relay), or AC Digital Input (feed an AC voltage directly into the 2-speed control). The 2-speed control includes a 24VDC transformer with 85-277VAC input range.

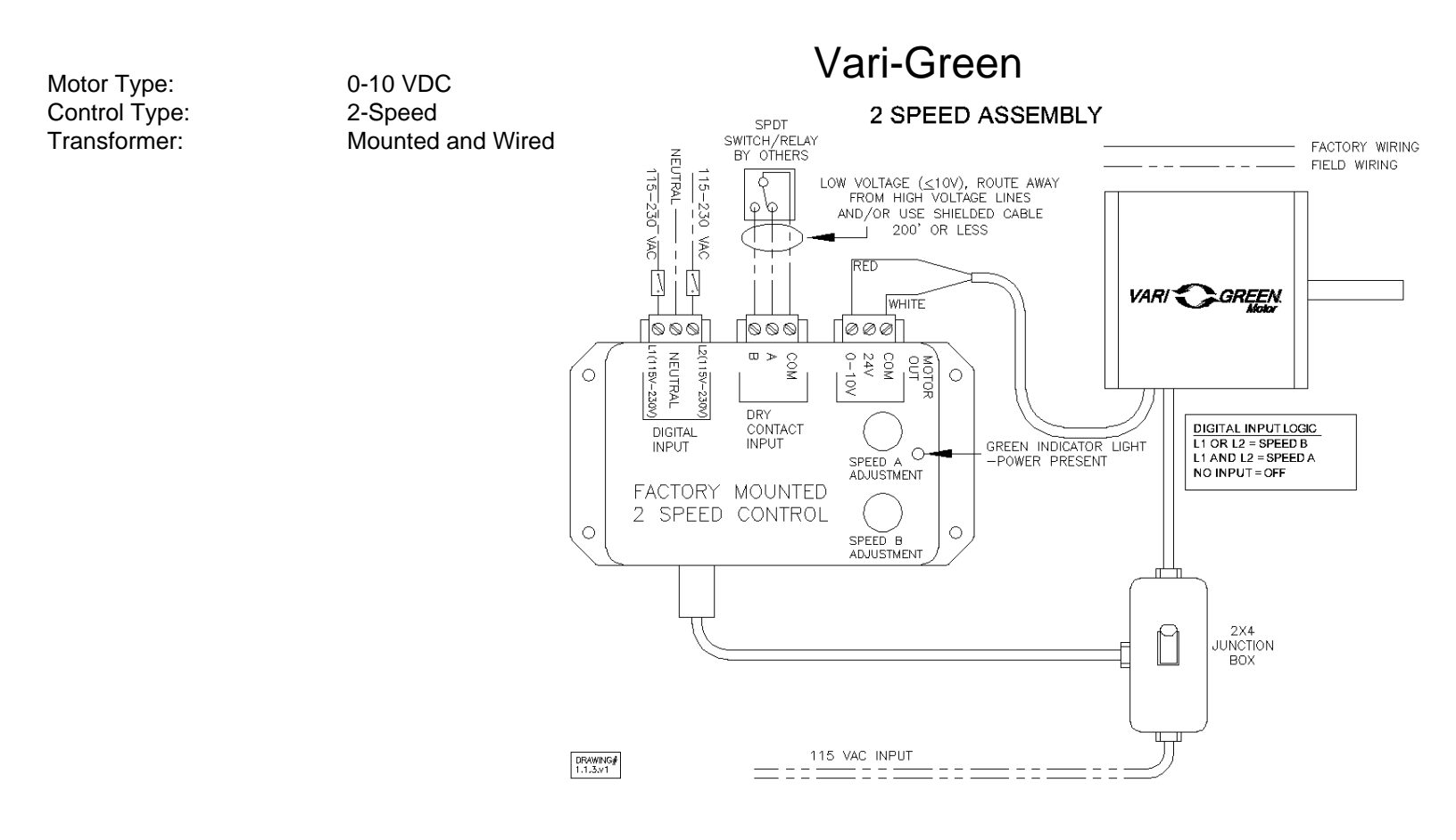

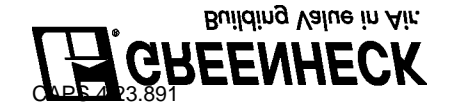

# 385246

# **Standard Construction Features:**

The model MDW is a wall mounted passive infrared motion detector switch which will automatically turn on the fan when a change in temperature is sensed within the switches 180 degree viewing area. The fan will automatically turn off after the room has been vacant past the adjustable time delay setting of 1 to 20 minutes. The detector must be installed in the line-of-sight of the subject personnel. Requires a 2 x 4 handy box by others.

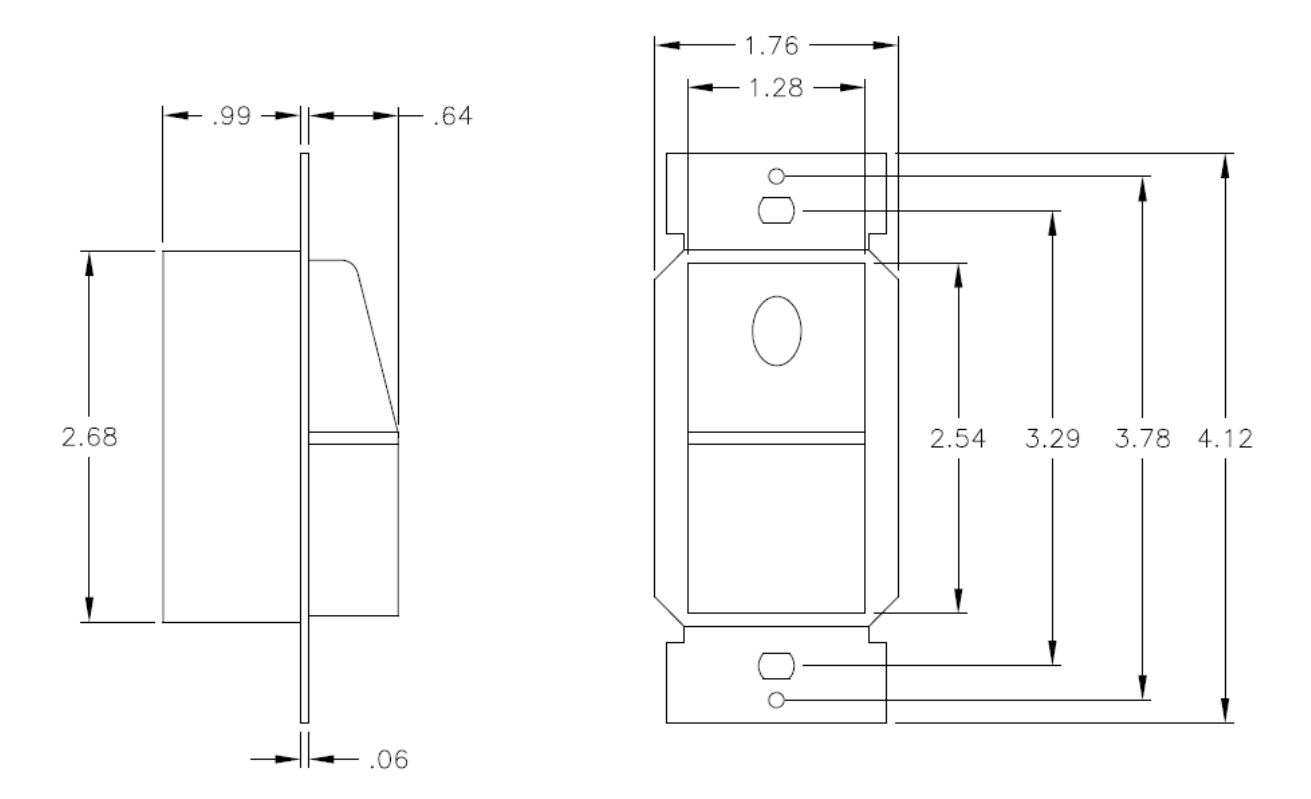

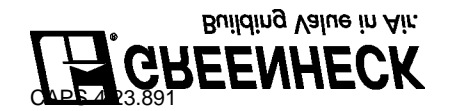

Notes: All dimensions shown are in units of in.

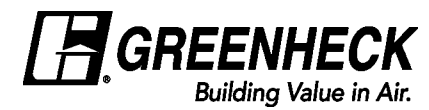

# Roof Curb Model: GPI

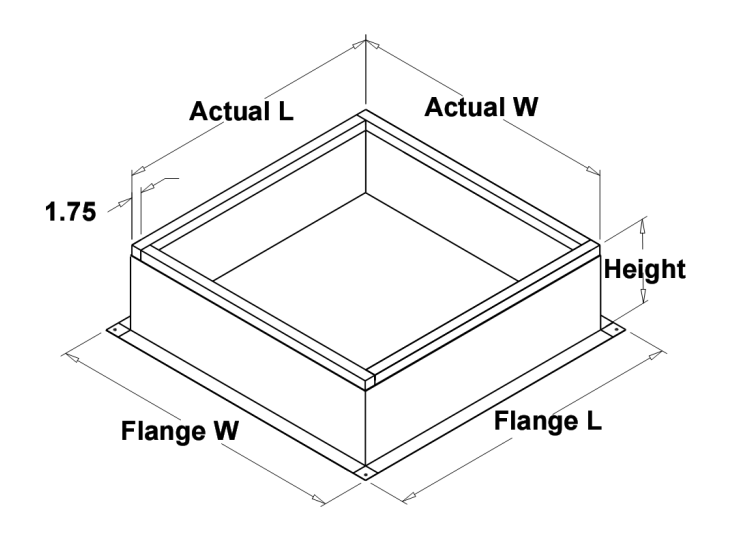

# **Standard Construction Features:**

- Roof Curb fits between the building roof and the fan mounted directly to the roof support structure - Constructed of either 18 ga galvanized steel or 0.064 in. aluminum - Straight Sided without a cant - 2 in. mounting flange - 3 lb density insulation - Height - Available from 12 in. to 42 in. as specified in 0.5 in. increments.

## Notes:

- The maximum roof opening dimension should not be greater than the "Actual" top outside dimension minus 2 in..

- The minimum roof opening dimension should be at least 2.5 in. more than the damper dimension or recommended duct size.

- The Roof Opening Dimension may NOT be the Structural Opening Dimension.

- Damper Tray is optional and must be specified. Tray size is same as damper size.

- Security bars are optional and must be specified. Frames and gridwork are all 12 ga steel. Gridwork is welded to the frame and the frame is welded to the curb.

# **Roof Curb Configuration:**

| ID #: | Tag: | Qty: | Curb Cap W x L: | Actual W x L: | Flange W: | Flange L: | Height: | Step Hgt: | Damper Tray W x L: |
|-------|------|------|-----------------|---------------|-----------|-----------|---------|-----------|--------------------|
| 2     | EF-2 | 1    | 17 x 17         | 15.5 x 15.5   | 19.5      | 19.5      | 12      | N/A       | Х                  |

Notes: All dimensions shown are in units of in.

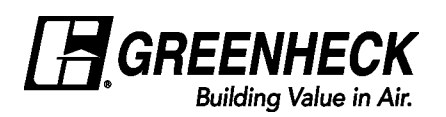

# Horizontal Mount Exhaust Damper Model: WD-100

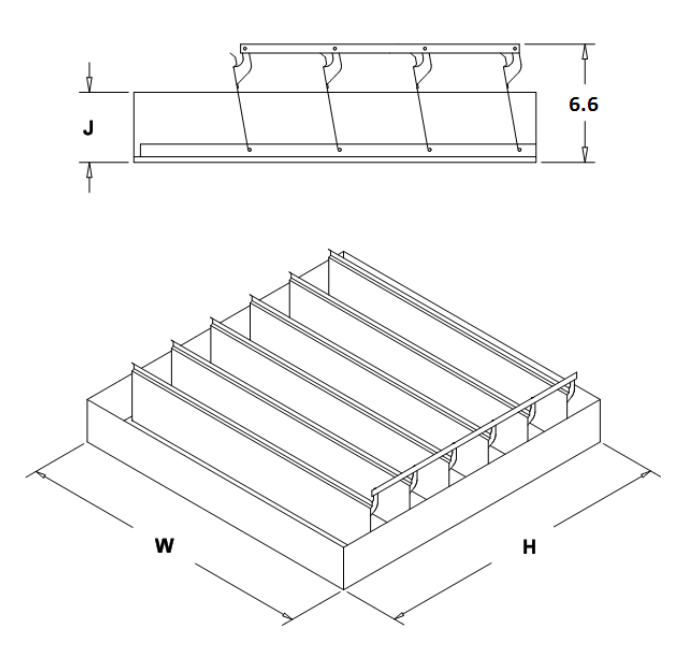

# **Standard Construction Features:**

- Model WD-100 is a horizontal mount exhaust damper (air flow up) and is constructed of 18 ga galvanized steel with pre-punched mounting holes - Damper blades are 0.025 in. roll formed aluminum with vinyl seals on the closing edge, and spring assisted for ease of opening -Steel axles are 0.188 in. diameter zinc plated mounted in acetal bushings - Synthetic axle bearings

## Damper Configuration:

| •     | U    |           |          |          |          | -        | -               |
|-------|------|-----------|----------|----------|----------|----------|-----------------|
| ID #: | Tag: | Quantity: | W (in.): | H (in.): | J (in.): | Act Qty: | Actuator Model: |
| 2     | EF-2 | 1         | 10       | 10       | 2.5      | 0        |                 |

Notes: All dimensions shown are in units of in. Width And height furnished approximately 0.125 in. undersize

| $\sim$ | 141    | 110 |
|--------|--------|-----|
| Sm     | nth    | HS. |
|        | II U I |     |

# EQUIPMENT SCHEDULE

|      | Fan | s        |               |                 | Ac                      | tual Perfo           | ormand     | e             |     |       |              |      |    | Notor S | pecific | ations |             |                  |
|------|-----|----------|---------------|-----------------|-------------------------|----------------------|------------|---------------|-----|-------|--------------|------|----|---------|---------|--------|-------------|------------------|
| Mark | Qty | Model    | Wheel<br>Dia. | Volume<br>(CFM) | External SP<br>(in. wg) | Total SP<br>(in. wg) | Fan<br>RPM | Power<br>(hp) | dBA | Sones | Size<br>(hp) | Volt | Hz | Ph      | Enc     | RPM    | EC<br>Motor | Motor<br>Starter |
| EF-2 | 1   | G-090-VG | 10.875        | 633             | 0.25                    | 0.25                 | 1558       | 0.06          | 54  | 7.5   | 1/10         | 115  | 60 | 1       | ODP     | 1725   | VariGreen   |                  |

# **Troubleshooting Guide**

| Observed Problem                                                                                                    | Possible Cause                                                                                                    | What to Do                                                                                                    |
|----------------------------------------------------------------------------------------------------|----------------------------------------------------------------------------------------------------|----------------------------------------------------------------------------------------------------|
| Switch timer does not switch ON/OFF but display looks normal.                                                                                    | Switch timer is not set in AUTO, RANDom, or MANual mode.                                                                                                    | Press <b>MODE</b> to select the operational mode you want to use.                                                                                                    |
| Switch timer won't enter AUTO or RANDom mode when you press <b>MODE</b> .                                                                        | The time of day or timer settings have not been set.                                                                                                    | Make sure the time of day and at least one sched-<br>uled activity have been set.                                                                                                    |
|                                                                                                    | Programmed schedule(s) are incorrect.                                                                                                    | Press <b>0N/0FF</b> to review the settings and revise them as necessary. See instructions at the left.                                                                                                    |
|                                                                                                    | Switch timer is in RANDom mode, which varies switching times up to $\pm 20$ minutes (to give your home a "lived-in" look).                                                                                                    | If you don't want to keep the switch timer in RANDom mode, press <b>MODE</b> to change to AUTO mode.                                                                                                    |
| Switch timer switches at incorrect times                                                                                                    | The Astronomic and Specific switching times<br>are in conflict. For example, you've set ON to<br>DUSK and OFF at 8 pm, and due to seasonal                                                                                                    | 1. Complete the steps for setting the Time and Date, then temporarily change the date to June 21st.                                                                                                    |
|                                                                                                    | changes, DUSK has advanced to 8:30 pm.<br>NOTE: Your switch timer automatically skips<br>any conflicting ON event as summer ap-<br>proaches to prevent unwanted operation of<br>lights or other controlled devices. See "What<br>to Do" if you want to identify and remove<br>conflicting settings. | <ol> <li>Review the DAWN and DUSK settings by pushing the <b>0N/OFF</b> button.</li> <li>Make sure the specific ON or OFF time settings won't interfere with these DAWN and DUSK times. Make changes as necessary.</li> <li>When finished, change the Date setting back to today's date.</li> </ol> |
| The lights or controlled devices don't<br>match the programmed ON/OFF status<br>immediately after setting the time or<br>programming a schedule. | Switch timer does not "catch up" automati-<br>cally to the programmed load state. The status<br>of the switch timer will remain as is until it<br>comes to the next programmed ON/OFF time.                                                                                                    | After entering your schedules or the time, then returning to the AUTO mode, push the <b>ON/OFF</b> button to change the load state if necessary.                                                                                                    |
| Load only operates when the remote<br>(3-way) switch is in one position, or the<br>switch timer ignores the remote switch.                       | The remote switch is wired incorrectly.                                                                                                    | Recheck the wiring, especially for the jumper,<br>according to "If a 3-way Switch Timer" and "If a<br>Multiple Switch Timer Setup."                                                                                                    |
| The switch timer ignores a 3-way remote                                                                                                    | There is an excessive length of wire (more than 100 feet), or there is buried wire to the switch.                                                                                                    | Eliminate the condition: either replace the buried cable, do without the remote switch, or contact Intermatic Customer Service for more options.                                                                                                    |
| switch even though it is wred correctly.                                                                                                    | The remote switch is not functioning properly or worn out.                                                                                                    | Replace the remote switch.                                                                                                    |
| The load turns off immediately after being turned on.                                                                                            | <ul> <li>The remote switch or switch timer is wired wrong.</li> <li>There is an excessive length of wire (greater than 100 feet)</li> <li>There is buried wire to the remote switch.</li> <li>The switch timer is not functioning properly.</li> </ul>                                              | If the problem persists with the switch timer's red<br>wire disconnected or with a remote switch tempo-<br>rarily connected right at the switch timer, replace<br>the non-functioning switch timer. Otherwise, try<br>the above suggestions.                                                        |
| The battery tray is difficult to replace.                                                                                                    | <ul><li>Battery is not seated in the tray.</li><li>The tray is misaligned.</li><li>The contact tabs of the tray are bent.</li></ul>                                                                                                    | Seat the battery in the tray, then reinstall.                                                                                                    |
| The switch timer operation is sluggish or not switching ON/OFF at all.                                                                           | Though the "BATT" message is not being displayed, the battery is getting weak.                                                                                                    | Replace the battery. To test the battery, press the <b>ON/OFF</b> button. The timer should "click."                                                                                                    |
| Timer shows ON but the light or other controlled device is OFF.                                                                                  | The light or controlled device itself may be switched OFF.                                                                                                    | Make sure the light or controlled device is switched ON and plugged in.                                                                                                    |

# LIMITED ONE-YEAR WARRANTY

If within the warranty period specified, this product fails due to a defect in material or workmanship, Intermatic Incorporated will repair or replace it, at its sole option, free of charge. This warranty is extended to the original household purchaser only and is not transferable. This warranty does not apply to: (a) damage to units caused by accident, dropping or abuse in handling, acts of God or any negligent use; (b) units which have been subject to unauthorized repair, opened, taken apart or otherwise modified; (c) units not used in accordance with instructions; (d) damages exceeding the cost of the product; (e) sealed lamps and/or lamp bulbs, LED's and batteries; (f) the finish on any portion of the product, such as surface and/or weathering, as this is considered normal wear and tear; (g) transit damage, initial installation costs, removal costs, or reinstallation costs.

INTERMATIC INCORPORATED WILL NOT BE LIABLE FOR INCIDENTAL OR CONSEQUENTIAL DAMAGES. SOME STATES DO NOT ALLOW THE EXCLUSION OR LIMITATION OF INCIDENTAL OR CONSE-QUENTIAL DAMAGES, SO THE ABOVE LIMITATION OR EXCLUSION MAY NOT APPLY TO YOU. THIS WARRANTY IS IN LIEU OF ALL OTHER EXPRESS OR IMPLIED WARRANTIES. ALL IMPLIED WARRAN-TIES, INCLUDING THE WARRANTY OF MERCHANTABILITY AND THE WARRANTY OF FITNESS FOR A PARTICULAR PURPOSE, ARE HEREBY MODIFIED TO EXIST ONLY AS CONTAINED IN THIS LIMITED WARRANTY, AND SHALL BE OF THE SAME DURATION AS THE WARRANTY PERIOD STATED ABOVE, SOME STATES DO NOT ALLOW LIMITATIONS ON THE DURATION OF AN IMPLIED WARRANTY, SO **ΤΗΕ ΔΒΟΛΕ Ι ΙΜΙΤΑΤΙΟΝ ΜΑΥ ΝΟΤ ΔΡΡΙΥ ΤΟ ΥΟΙΙ** 

This warranty service is available by either (a) returning the product to the dealer from whom the unit was purchased, or (b) completing a warranty claim on line at www.intermatic.com. This warranty is made by: Intermatic Incorporated Customer Service/7777 Winn Rd., Spring Grove, Illinois 60081-9698/815-675-7000 http://www.intermatic.com

# **NTERMATIC**<sup>®</sup> Self-Adjusting Wall Switch Timer Installation and User Instructions AUTO, RANDOM, and MANUAL. All menus "loop", so they

# Ratings

- Resistive (*heater*) 15 Amp, 120-277 VAC
- Tungsten (incandescent) 15 Amp @ 120 VAC, 6 Amp @ 208-277 VAC
- Ballast (fluorescent) 8 Amp @ 120 VAC, 4 Amp @ 208-277 VAC
- Motors 1 H.P. @ 120 VAC, 2 H.P. @ 240 VAC
- DC Loads 4 Amp @ 12 VDC, 2 Amp @ 28 VDC

# WARNING

- Electrical shock hazard. Risk of injury or death. Remove electrical power at service panel before installing.
- Risk of fire or burns from used battery. Do not recharge, disassemble, heat above 100° C, crush, or incinerate the lithium battery. Keep battery out of reach of children. Replace only with Panasonic type CR2 or equivalent CR2 battery approved by Underwriters Laboratories (UL). Use of a different battery type may present a risk of fire or explosion upon disposal of battery.
- Risk of fire. Do not use timer to control devices that could have dangerous consequences due to inaccurate timing, such as sun lamps, sauna, heaters, crock pots, etc.

# NOTICE

- Follow local electrical codes during installation.
- Risk of timer damage due to leakage if weak battery is not replaced promptly.
- Dispose of used battery promptly per local regulations.

# 1 – Before Installing Switch Timer, Install and Check Battery

Before installing the switch timer into the wall, make sure the supplied battery is installed and working.

- 1. Open the access door to reveal the battery tray, located below the ON/OFF keypad.
- 2. If there is a pull tab at the battery tray, remove the tab to connect the installed battery. Make sure battery tray is pushed fully into place. Proceed to Step 6.
- 3. If the battery was supplied loose, pry open the battery tray and remove it from the timer.
- 4. Place the supplied "CR2" battery into the tray, observing + and - markings on trav.
- 5. Replace the battery tray into the switch timer.
- 6. The display will initialize itself then flash "12:00 AM" in MANual mode.
- 7. Press the **ON/OFF** button. The switch timer should "click."

NOTE: If display doesn't flash "12:00 am", the battery may be dead. Replace the battery before installing the switch timer.

For new installations, it is recommended that you setup and program your timer before installing it in your wall. This will make it easier to follow the instructions while programming the timer. Since the timer is battery-powered and does not need AC power to program, all of your settings will be saved in the timer and ready to be used once the timer is installed.

# 2 – Intro to Programming: Read Before You Begin

- Your ST01 timer will display the event's information slightly differently if the event has never been programmed (Figure 14), or if it has had information entered into it before (Figure 25).
- If you are programming into an uninitialized event location (Figure 14), note that the display may flash DAWN or DUSK momentarily when the **ON/OFF** key is pressed (Section 6, Step 3).
- Your timer does not force you to program **ON** and **OFF** times in pairs; you must be sure to program a corresponding OFF time for every ON time you enter into the timer. *Each* **ON** *and each* OFF setting will use a different numbered program. This allows greater flexibility while programming your timer.
- As you use the menus to program, it will be helpful to have an overview of how they are organized. Press the **MODE** button to rotate through the switch timer's modes: SET UP, PROGRAM,

- repeat when you get to the end. AUTO and RANDOM modes are skipped until there is at least one ON/OFF setting.
- Once you reach a Mode you want to work with, press the ON/OFF button to rotate through the loop of settings available for that Mode, returning to the beginning. For example, in SET UP mode, you will see HOUR, MINute, AM/PM, Year, MONth, etc.
- Use the + or buttons to change a setting when it is FLASHING (e.g., the correct hour). Holding the button makes the numbers scroll faster. Pressing **ON/OFF** again advances to the next setting and automatically saves - whether you changed the setting or not. Saving is automatic, there's no extra step.
- If you're interrupted during programming, your work to that point is automatically saved after 5 minutes.
- Press MODE when you're finished to navigate to the mode you want to operate the switch timer: Auto, Manual, or Random.

# 3 – Clear Any Existing Programming

It's unlikely that the new switch timer has any existing programming but to make sure, use this procedure before setting the time.

- 1. Open the front cover.
- 2. Hold down ON/OFF.
- 3. Using a pen or paper clip, press and release **RESET**, which is the small round button to the lower right of the + button.
- 4. When the screen displays INIT, release **ON/OFF**. The screen will initialize, then flash "12:00 am" in MANual mode.
- All previous settings are now deleted.

# 5 – Set the Date and Time

In order for the Astronomic Feature and automatic Daylight Saving Time settings to function properly, the CALENDAR settings must be entered correctly.

WHAT IT MEANS: The icon of the LIGHT BULB indicates whether the switch timer is ON or OFF. The WHITE area of the example screens is what will be flashing on your switch timer. 12.00 ar

- 1. Press MODE until the screen displays SET UP. The first time, the hours/minutes display will be flashing (Fig. 4).
- 2. Press **ON/OFF** to display HOUR (Fig. 5), then press + until the correct hour and AM/PM are shown. NOTE: If you go too far, press the - button to back up, or press + until you loop back.
- 3. Press ON/OFF to display MIN (Fig. 6), then press + until the correct minute is shown.
- 4. Repeat this routine for YEAR, MONTH, DATE.
- 5. Verify that the day of the week is correct (Fig. 7). If wrong, press + or - to loop back, then reset the calendar information.
- 6. Press ON/OFF to display DST (Fig. 8), and set whether you want to adjust automatically for Daylight Saving Time (DST).
  - If you use DST, press + for AUTO.
- If you do not use DST, press + for MANual.
- 7. Press ON/OFF to set your ZONE (Fig. 9). This feature tracks changes in sunrise and sunset times. Press + to select your local zone: North NoRTH, CENTer, or SOUth (Fig. 10).
- 8. You can set DAWN or DUSK to your exact time in your area according to your newspaper or online. Use the following procedures to do so, or press **ON/OFF** 3 times to skip.
  - a. Press ON/OFF to set your exact local time for DAWN (Fig 11), then press + to set the correct HOUR.

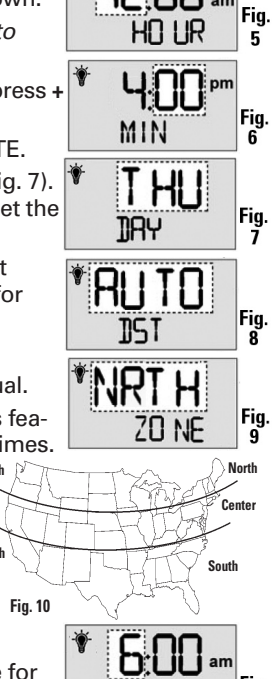

**JR WN** 

South

SETUP

b. Press ON/OFF to display MIN (Fig. 12), then press + until the correct minute is shown.

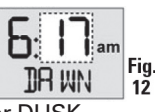

c. Repeat Steps a and b to set exact local time for DUSK.

9. Press ON/OFF again and you'll loop back to SET UP.

CHECK YOUR SETTINGS: Press 0N/0FF repeatedly to loop back around to review your date and time settings. If anything is wrong, make corrections using the above steps.

# 6 – Set Initial Pair of ON and OFF Times

You have many options with up to 40 timer settings:

- Set to a specific ON/OFF time.
- Set to DAWN and DUSK, which automatically adjust as the seasons change. This is the ASTRONOMIC feature.
- Set to activate ALL days, M-F, WeeKenD, or individual days.

Programs are created in two procedures: setting an ON time followed by setting an OFF time. You must set each time separately. The instructions below will guide you as follows:

- First, for setting an ON time, which can be DAWN or DUSK, or a specific time such as 6:00 pm,
- Then for setting an OFF time which can also be DAWN or Dusk, br a specific time.
- **1.** Press **MODE** until the screen displays ProGraM below the time of day (Fig. 13).
- 2. Press **ON/OFF** to display the program number, then press + until you see the program number you want to set (Fig. 14).
- -- -- , -- -- pm 3. Press ON/OFF, then press + if necessary, to display **ON** for setting the ON time (Fig. 15). *Continue to* press + for OFF (if setting an OFF time) or SKIP (if deleting a setting).
- ON 4. Press **ON/OFF**, then press + to display whether you ALL OI want ON to be set for DUSK, DAWN, or a specific time which would be shown as "12:00" (until you change it).

## If ON is to be at Dawn or Dusk:

NOTE: Some people like to set DUSK as an ON time and match it with a specific time such as 11:00 pm for OFF.

- a. Press + to display DUSK (Fig. 16). Continue to press + for DAWN (if setting DAWN as the on time).
- **b.** Press **ON/OFF** to display the days you want the setting to be active, then press + to select either ALL days, M-F, WeeKenD, or an individual day. Fig. 17 shows ALL as an example.
- c. Press ON/OFF again. The display will briefly show SAVE.

#### You have successfully set the ON time as DUSK, and must now repeat this procedure to set the OFF time to go with it.

The display will loop back to Step 2 above, ready for you to set another program. Press + to display a flashing "02" (Fig. 18).

- To set PROGRAM 2, follow this procedure again, beginning at Step 2 above.
- When you're finished, press **MODE** to exit from programming and automatically save your new settings.

# If ON is to be at a Specific Time such as 8:15 pm:

- a. Press + to display "12:00" (Fig. 19).
- **b.** Press **ON/OFF** to display the hour (Fig. 20), then press + until the correct hour is shown. NOTE: If you go too far, press the - to back up, or press + until you loop back around.
- **c.** Press **ON/OFF** to display the minutes (Fig. 21), then press + until the correct minute is shown.
- **d.** Press **ON/OFF** to display the days you want the setting to be active, then press + to select either a specific day of the week, ALL days, M-F (work week only), or WKD (weekend only). Fig. 22 shows ALL as an example.

e. Press **ON/OFF** again The display will briefly show SAVE.

You have successfully set the ON time to 8:15 pm, and must now repeat this procedure to set the OFF time to go with it.

The display will loop back to Step 2 above, ready for you to set another program. Press + to display a flashing "02" (Fig. 23).

- To set PROGRAM 2, follow the procedure beginning at Step 2 on the other side of this sheet. Repeat these steps to create up to 40 unique ON/OFF settings.
- When you're finished, press MODE to exit from programming and automatically save your new settings.

# 7 – Selecting AUTO, RANDom, or MANual Operation

Once set up, you have three choices for using the switch timer. To make a selection, open the front cover and press the MODE button until you see your choice of the following options:

- AUTO uses the timer settings you have programmed.
- RANDom gives your home a "lived-in" look by varying your settings by a random amount of ± 20 minutes or so.
- MANual makes the switch into a standard ON/OFF switch without timer settings. Press on the door of the switch timer for ON, press again for OFF.

# About the Battery

- The single lithium CR2 battery operates the ON/OFF function ("click-click") and maintains time of day and date. The screen flashes "BATT" when the battery is getting low.
- It is recommended to remove AC power when changing the battery.
- You have about one minute to swap batteries before the switch timer "forgets" the date and time settings. Afterwards, if the display is wrong or flashes "12:00 AM", reset the time and date. All other settings (your ON/OFF programming) remain in memory indefinitely without battery or AC power.
- To test the battery, press the **ON/OFF** button. The timer should "click."
- Replace the battery per Section 1 Instructions as soon as possible after the low "BATT" message appears.
- Do not leave exhausted battery in Switch Timer. (Risk of leakage.)
- Replace only with Panasonic Type CR2 lithium battery or equivalent CR2 battery approved by Underwriters Laboratories (UL).
- Dispose of the used battery promptly according to local regulations. Keep battery away from children. Do not disassemble and do not dispose of battery in fire.

# Changing Program Times

## **Deleting an ON or OFF Setting**

Use these steps to delete an existing ON or OFF setting that you no longer want (for example, special settings from a vacation.)

PGM

8:45

Fig. 26

ALL 03

ALL 03

SKIP

- **1.** Press **MODE** until the screen displays ProGraM below the time of day (Fig. 24).
- 2. Press **ON/OFF** to display the program number. then press the + button until you see the program number you want to delete (Fig. 25).
- 3. Press **ON/OFF**, then the + button until SKIP is displayed (Fig. 26). The switch timer will now suppress this setting.
- 4. Press **ON/OFF** again to cycle through the program until the display briefly shows SAVE.
- 5. Press MODE to exit from programming and automatically save your new settings.

NOTE: Repeat this step and select ON or OFF to reactivate the setting.

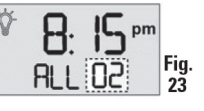

# **Revising an ON or OFF Setting**

Use these steps to revise an existing ON or OFF settina.

- 1. Press MODE until the screen displays ProGraM below the time of day (Fig. 27).
- **2.** Press **ON/OFF** to display the program number. then press the + button until you see the program number you want to revise (Fig. 28).
- 3. Press the ON/OFF button as many times as necessary to display the setting you want to revise, for example, the MINUTE (Fig. 29).
- 4. Now press the + button again to display the new minute you want to set (Fig. 30).
- 5. Press MODE to exit from programming and automatically save your new settings.

# Installing the Switch Timer

- 1. Turn off power at the service panel by REMOVING FUSE or TURNING THE CIRCUIT BREAKER OFF.
- 2. Remove the existing wall switch.
- 3. Trim building wires to 7/16" as shown.

# If a Single Switch Setup:

- **a.** Connect one of the two wires from the wall to the black wire from the switch timer, using the **BIACK WIRF** twist connectors provided.
- **b.** Connect the other wire from the wall to the blue wire from the switch timer, using the twist connectors provided. **BLUE WIRE** NOTE: The RED wire is not used in single-switch installations. Cap with a twist connector.

**RED WIRE** 

12:30 "

PGM

12:30

ALL 03

12:30"

12: 17 pm

- (capped, not connected)
- c. Connect the GREEN wire to the grounding screw in the box. If a plastic box, connect to ground as supplied.
- **d.** Make sure all twist connectors are tight.

## If a 3-Way Switch Setup:

NOTE: The distance between switch timer and remote switch must not exceed 100 feet.

a. Locate the COMMON wire connected to first old switch. It might be attached to a different colored screw, "COMMON" OF or find markings on old OLD SWITCH switch. **BLACK WIRE** 

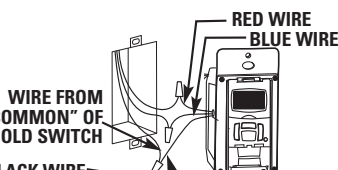

- b. Connect BLACK wire from switch timer to COMMON wire, using a twist connector.
- c. Connect the other two wires from the old switch to the Blue and RED wires from the switch timer.
- **d.** Connect the GREEN wire to the grounding screw in the box. If a plastic box, connect to ground as supplied.
- e. Using diagram #1 below. Identify and remove wire "C" from the "Common" terminal of your existing remote switch.

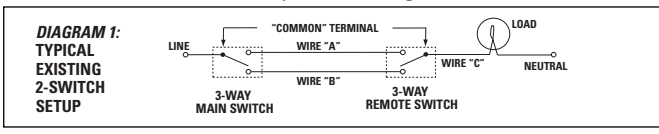

Using diagram # 2 below, remove and reconnect wires "B" and "C" to the "Common" terminal of your remote switch, using the supplied piece of jumper wire, if necessary. Follow diagram # 3 below, if using a new single-pole remote switch.

NOTE: For new construction or to replace a dimmer switch, a lighted switch, or a 3-way switch without screw terminals, a single-pole switch can be used at the remote location, as shown.

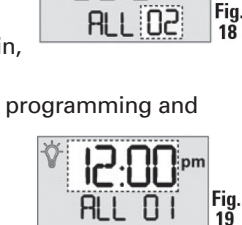

THSK

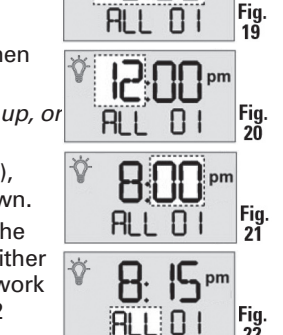

ALL DI Fig.

JUSK RLL DI 16

---- 01

PGM

Fig. 13

Fig

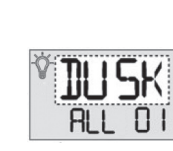

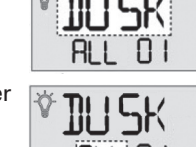

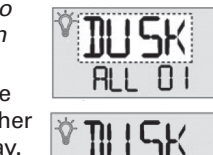

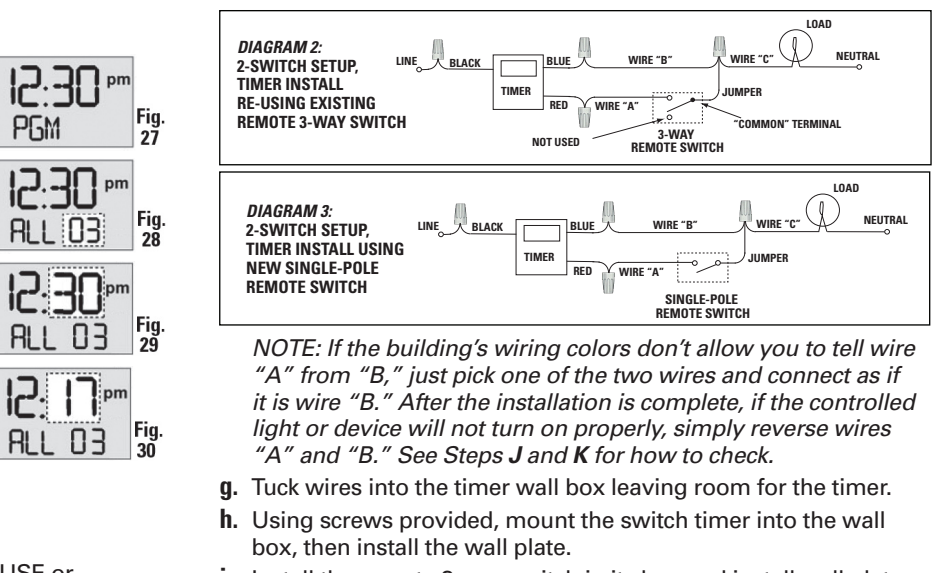

- i. Install the remote 3-way switch in its box and install wall plate. Turn the power back on at the service panel.
- Make sure the switch timer displays "MAN" mode. Do the following test with the remote switch in each of its 2 positions: Press the **ON/OFF** button on the switch timer several times. Each time that you push the ON/OFF button, the switch timer should "click" and the controlled light or device (the "load") should turn on or off. If so, proceed to Step K.
  - If the timer clicks but the load does not operate, re-check your wiring and make sure the load is functional.
  - If the timer clicks but the load only operates when the remote switch is in one of its 2 positions, you need to turn off the power at the service panel, then reverse wires "A" and "B." You can reverse wires "A" and "B" at the remote switch wall box, or you can reverse wires "A" and "B" where they connect to the red and blue wires of the switch timer. Then turn power back on at the service panel and repeat Step J.
- **k.** Verify that the controlled load turns on or off each time that the remote switch is operated.

## If a Multiple Switch Timer Setup:

Multi-switch applications using the ST01 Series switch timer are wired differently than when using conventional toggle switches. Read the following installation instructions carefully.

- Multiple switch timers may be mounted in an unlimited number of adjacent junction box slots.
- No derating is required for multiple switch timers.

#### For a three-switch setup:

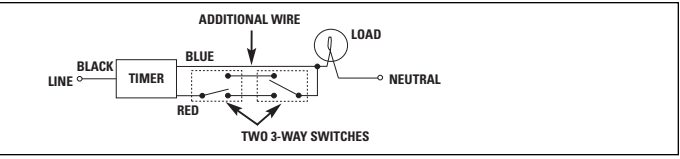

#### For four or more switch setups:

Use the preceding 3-switch installation diagram and wire 4-way switches between the two 3-way switches.

NOTE: The remote switch(es) may not function reliably when the accumulated wire length to the remote switch(es) exceeds 100 feet or if the wiring to the remote switch(es) is buried underground. Contact Intermatic Customer Service for details.

NOTE: Used remote switches from a previous conventional installation may not function reliably with an electronic timer. Try a brand new remote switch if function is intermittent.

| Vertex 7            |                |             | Vandal Resistant |
|---------------------|----------------|-------------|------------------|
|                     |                |             | CLF 7 Series LED |
| WALL /CEILING MOUNT | Fixture Type   | Date        |                  |
|                     | Job Name       | Approved By |                  |
|                     | Catalog Number |             |                  |

# SPECIFICATIONS

| Description          | The Vertex 7 series combines sophisticated optical performance with an economical, durable, steel construction that is typically used in applications where durability and price are both equally considered. Successful applications have included public schools, airports, industrial facilities and public rest areas. The Vertex 7 series is also available with energy saving occupancy sensors and can be continuous row mounted as needed. | c UL us                                  |
|----------------------|----------------------------------------------------------------------------------------------------|------------------------------------------|
| Housing              | Die formed 18 gauge cold rolled zinc coated steel.<br>Finished with electrostatically applied polyester powder coat.                                                                                                    | lighting<br>facts<br>LED Product Partner |
| Lens                 | Extruded UV stabilized polycarbonate with integral prisms. Maximum wall thickness 0.160". Secured to housing with injection molded end caps and 2 captive stainless steel TORX® head screws.                                                                                                    | DLC                                      |
| End Caps             | Injection molded UV stabilized polycarbonate with minimum wall thickness 0.140". Secured to housing with 2 captive stainless steel TORX® head screws per side. Provisions for surface conduit entry.                                                                                                    | (UTTS)                                   |
| Driver               | Constant current driver at 700mA, 120-277V. 347V optional.                                                                                                    |                                          |
| LED                  | Samsung LM561B+ series @ 3000K, 3500K, 4000K or 5000K and 80 CRI wired in parallel-series. L $_{70}$ projected life of over 130,000 hours at 50°C. Tested in accordance with LM-80. Ten year warranty on LED boards against operational defects.                                                                                                    |                                          |
| Listings             | U.L., C.UL., Damp optional. Product listed on the DesignLights Consortium Qualified Products List. Please check the DLC Qualified Products List at www.designlights.org/QPL for listed configuration details.                                                                                                    |                                          |
| Lifetime<br>Warranty | Luminaire LED Incorporated will repair or replace any fixture damaged due to vandalism for the lifetime of the installation.                                                                                                    |                                          |

# DIMENSIONAL DATA

|       | А     | В    | С    |
|-------|-------|------|------|
| CLF71 | 16.49 | 7.35 | 3.16 |
| CLF72 | 25.76 | 7.35 | 3.16 |
| CLF73 | 35.73 | 7.35 | 3.16 |
| CLF74 | 47.96 | 7.35 | 3.16 |

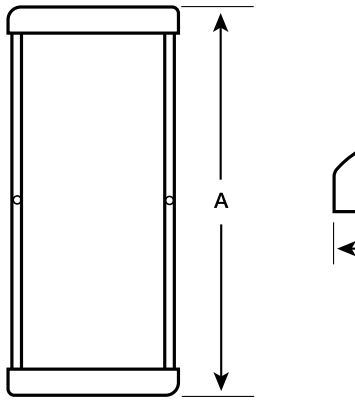

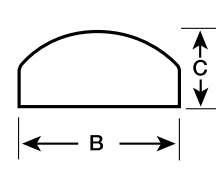

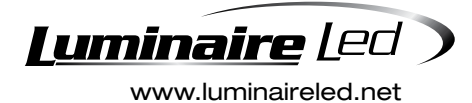

5 Sutton Place P.O. Box 2162 Edison, NJ 08818

P. 732.549.0056 F. 732.549.9737 Luminaire LED Incorporated products are manufactured in the USA with components purchased from USA suppliers, and meet the Buy American requirements under the ARRA. Content of specification sheets is subject to change; please consult our website for current product information.

**ADA Compliant** 

# Vertex 7

Fixture Type

Vandal Resistant

CLF 7 Series LED

# ORDERING INFORMATION

| SERIES      | LED          | ССТ          | VOLTS         | LENS        | COLOR         | OPTIO         | NS                | TX/SD |
|-------------|--------------|--------------|---------------|-------------|---------------|---------------|-------------------|-------|
|             |              |              |               |             |               |               |                   |       |
|             |              |              |               |             |               |               |                   | TX/SD |
| CLF71 - 18" | 18" - 5W     | 3000K        | 120-277       | СР          | BLK           | DIM           | COR               |       |
| CLF72 - 24" | 18" - 15W    | 3500K        | 347           | OP          | WHT           | PC            | EMB310            |       |
| CLF73 - 34" | 24" - 15W    | 4000K        |               |             | BRZ           | GLR           | EMB722            |       |
| CLF74 - 46" | 24" - 25W    | 5000K        |               |             | GRY           | 2B            | EMB20R            |       |
|             | 34" - 20W    |              |               |             | CUST          | JB            | EMB125R           |       |
|             | 34" - 40W    |              |               |             |               | DAMP          | EMB250R           |       |
|             | 46" - 25W    |              |               |             |               | 000           | EMB375R           |       |
|             | 46" - 50W    |              |               |             |               | OCC50         | ST/SC             |       |
|             |              |              |               |             |               |               |                   |       |
| OPTIC       | NS           |              |               |             |               |               |                   |       |
| LENS        | CP = Clear I | Prismatic St | tandard       | OP =        | Opal Optional |               |                   |       |
| COLORS      | BLK = Black  | K WHT        | = White B     | RZ = Bronze | GRY = Gray    | CUST = Custom | Color<br>Eactory) |       |
| DIM         | 0-10V dimm   | ning driver, | 10% at lowest | level.      |               | Consult       | ( dotory)         |       |
| PC          | Photoelectri | ic switch.   |               |             |               |               |                   |       |
| GLR         | Fuse and fu  | se holder.   |               |             |               |               |                   |       |

- 2B (2) LED drivers for independent LED board operation. N/A with CLF 71.
- JB Injection molded joiner band for continuous row mount.
- DAMP Closed cell neoprene gasketing as required for UL damp location listing.
- OCC Microwave occupancy sensor mounted behind the lens. On/Off operation only. Consult factory for availability in select models.
- OCC50 Microwave occupancy sensor mounted behind the lens. 50% of LED's constantly on and 50% sensored. 2 ft. and 4 ft. fixtures only.
- COR Corner mounted back box. Constructed from 16 gauge cold rolled zinc coated steel. Finished with white powder coat.
- EMB310 1200 lumen self contained, 90 minute emergency battery pack. 0°C (32°F) to 55°C (131°F). Not available in 347V.
- **EMB722** 2600 lumen self contained 90 minute emergency battery pack for 25W minimum operation. 0°C (32°F) to 60°C (140°F). Not available in 347V.
- EMB20R Remote mounted micro inverter that will operate a 20W maximum load for 90 minutes. 0°C (32°F) to 50°C (122°F). Not available in 347V.
- EMB125R Stand-alone inverter that will operate a 125W maximum load for 90 minutes. 20°C (68°F) to 30°C (86°F).
- EMB250R Stand-alone inverter that will operate a 250W maximum load for 90 minutes. 20°C (68°F) to 30°C (86°F).
- Stand-alone inverter that will operate a 375W maximum load for 90 minutes. **EMB 375R** 20°C (68°F) to 30°C (86°F).
- ST/SC Slotted screws instead of TORX® head.
- TX/SD TORX® head bit.

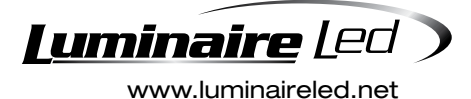

**5** Sutton Place P.O. Box 2162 Edison, NJ 08818

P. 732.549.0056 F. 732.549.9737

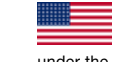

Luminaire LED Incorporated products are manufactured in the USA with components purchased from USA suppliers, and meet the Buy American requirements under the ARRA. Content of specification sheets is subject to change; please consult our website for current product information.

Vandal Resistant

CLF 7 Series LED

Fixture Type

# PHOTOMETRIC DATA

| Model | Watts | Input<br>Watts | Delivered<br>Clear | l Lumens<br>Opal | Delivered<br>Clear | d Lumens<br>Opal | Delivered<br>Clear | l Lumens<br>Opal | Delivered<br>Clear | l Lumens<br>Opal |
|-------|-------|----------------|--------------------|------------------|--------------------|------------------|--------------------|------------------|--------------------|------------------|
|       |       |                | 300                | 00K              | 350                | 00K              | 400                | 0К               | 500                | 00K              |
| CLF71 | 5W    | 6.75           | 607                | 562              | 619                | 573              | 712                | 660              | 733                | 679              |
| CLF71 | 15W   | 13.50          | 1215               | 1126             | 1239               | 1148             | 1424               | 1320             | 1466               | 1359             |
| CLF72 | 15W   | 13.50          | 1215               | 1126             | 1239               | 1148             | 1424               | 1320             | 1466               | 1359             |
| CLF72 | 25W   | 26.60          | 2694               | 2497             | 2750               | 2550             | 2836               | 2629             | 2921               | 2707             |
| CLF73 | 20W   | 20.00          | 1800               | 1668             | 1836               | 1701             | 2110               | 1955             | 2173               | 2013             |
| CLF73 | 40W   | 42.96          | 3868               | 3585             | 4408               | 4086             | 4545               | 4213             | 4681               | 4339             |
| CLF74 | 25W   | 26.90          | 2694               | 2497             | 2750               | 2550             | 2836               | 2629             | 2921               | 2707             |
| CLF74 | 50W   | 54.00          | 5167               | 4790             | 5273               | 4888             | 5437               | 5040             | 5600               | 5191             |

# MODEL CLF72-25W-4000K-OP

Delivered Lumens: 2,629 Lumens

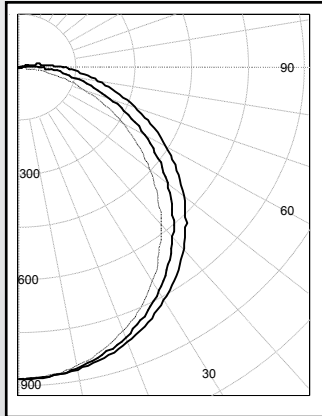

#### MODEL CLF74-50W-4000K-CP Delivered Lumens: 5,437 Lumens

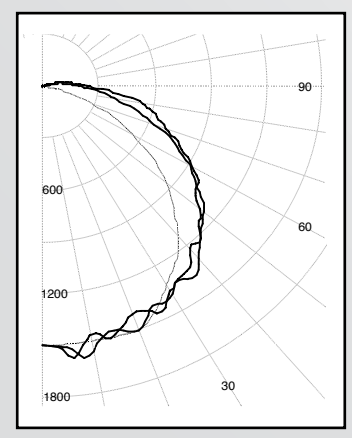

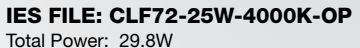

| Zone    | Lumens | % Lamps |
|---------|--------|---------|
| 0 - 30  | 677    | 25.7    |
| 0 - 40  | 1102   | 41.9    |
| 0 - 60  | 1934   | 73.6    |
| 60 - 90 | 621    | 23.6    |
| 0 - 90  | 2555   | 97.2    |
| 90 -180 | 75     | 2.8     |
| 0 - 180 | 2629   | 100.0   |

#### IES FILE: CLF74-50W-4000K-CP Total Power: 55.3W

| Zone    | Lumens | % Lamps |
|---------|--------|---------|
| 0 - 30  | 1229   | 22.6    |
| 0 - 40  | 2056   | 37.8    |
| 0 - 60  | 3785   | 69.6    |
| 60 - 90 | 5217   | 26.3    |
| 0 - 90  | 3161   | 96.0    |
| 90 -180 | 220    | 4.0     |
| 0 - 180 | 5437   | 100.0   |

Testing was performed in accordance with IES LM-79-08

| Light Output (Lumens)                                         | -                   |
|---------------------------------------------------------------|---------------------|
| Lumens per Watt (Efficacy)                                    | 1                   |
| Color Accuracy                                                | 1819                |
| Calor Kencering index (CRI)                                   |                     |
| Light Color<br>Convented Color Temperature (CCT) 4220 (B      | right Wh            |
|                                                               |                     |
| Warn White Bright White                                       | Devlight            |
| 2700K 3000K 4500K                                             | 19                  |
|                                                               |                     |
| All results are according to IESNA LM-78-2008: Approved Metho | of for the Electric |

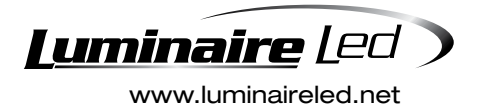

5 Sutton Place P.O. Box 2162 Edison, NJ 08818

P. 732.549.0056 F. 732.549.9737

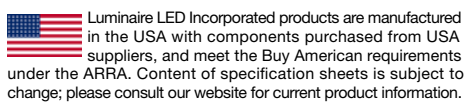

Vertex 7

#### Fixture Type

Vandal Resistant

CLF 7 Series LED

# MOUNTING PLATE DETAILS

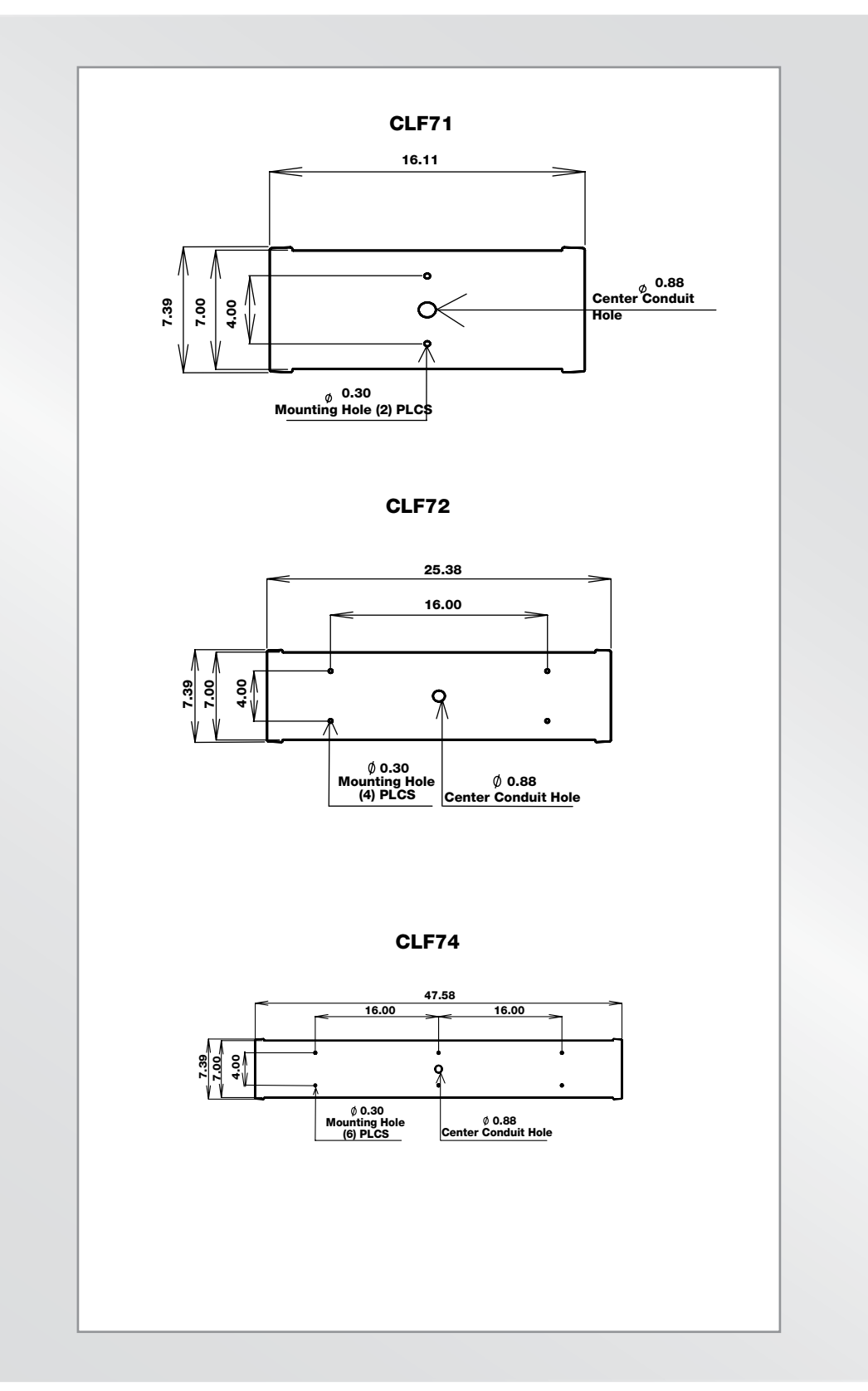

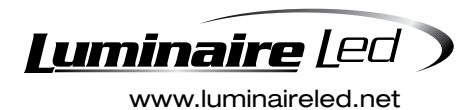

5 Sutton Place P.O. Box 2162 Edison, NJ 08818

P. 732.549.0056 F. 732.549.9737

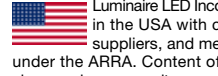

Luminaire LED Incorporated products are manufactured in the USA with components purchased from USA suppliers, and meet the Buy American requirements under the ARRA. Content of specification sheets is subject to change; please consult our website for current product information.

# Change Order Request Formsection 00 63 57 PM Initials\_\_\_\_\_

PA2 Initials\_\_\_\_\_

| DATE:PROPOSAL #:                                                                   | CONTRACT:                 |                                     |
|------------------------------------------------------------------------------------|---------------------------|-------------------------------------|
| CONTRACTOR:                                                                        | CONTRACTOR                | #:                                  |
| DESCRIPTION OF CHANGE:                                                             |                           |                                     |
| Materials(Attach list with qty, item, unit \$, unit mh, total mh, OT mh, Total \$) |                           |                                     |
| 1. Total direct cost of materials                                                  | \$                        |                                     |
| 2. Overhead and profit on Item 1                                                   | \$(% max.                 | Inc. smalltools &consumables)       |
| 3. Sales tax                                                                       | \$                        |                                     |
| 4. Shipping and transportation                                                     | \$                        |                                     |
| <b>abor</b> (include time sheets if requested)                                     | Materials Subtotal        | \$                                  |
| 5. Total man-hours: @ /hr.                                                         | \$                        |                                     |
| 6. Overhead and profit on Item 5.                                                  | \$(_% max.                | . onstraight labor cost,not premium |
| 7. Payroll taxes and insurance @%                                                  | \$                        |                                     |
|                                                                                    | Labor Subtotal            | \$                                  |
| Equipment Rental (includes quotes and pick-up/delivery tickets)                    |                           |                                     |
| 8. Equipment rental                                                                | \$                        |                                     |
| 9. Overhead and profit on Item 8 (_% maximum)                                      | \$                        |                                     |
|                                                                                    | Equipment Rental Subto    | otal \$                             |
| Subcontractors(includes quotes with material and equipment back up)                |                           |                                     |
| 10. Subcontractors                                                                 | \$                        |                                     |
| 11. Overhead and profit on item 10 (_% maximum)                                    | \$                        |                                     |
|                                                                                    | Subcontractor Subtotal    | \$                                  |
| Subtotal of Proposal                                                               |                           | \$                                  |
| 12. Bonds ( % of subtotal of proposal)                                             | \$                        | \$                                  |
|                                                                                    |                           |                                     |
| TOTAL OF CHANGE PROPOSAL                                                           |                           | \$                                  |
| Fime Extension Request daysSch                                                     | edule Activity # Affected |                                     |
| Contractor's signature:                                                            | Date:                     |                                     |
| Architect's signature:                                                             | Date:                     |                                     |
| Owner's signature:                                                                 | Date:                     |                                     |